# MAC 350 Entour<sup>™</sup> Bedienungsanleitung

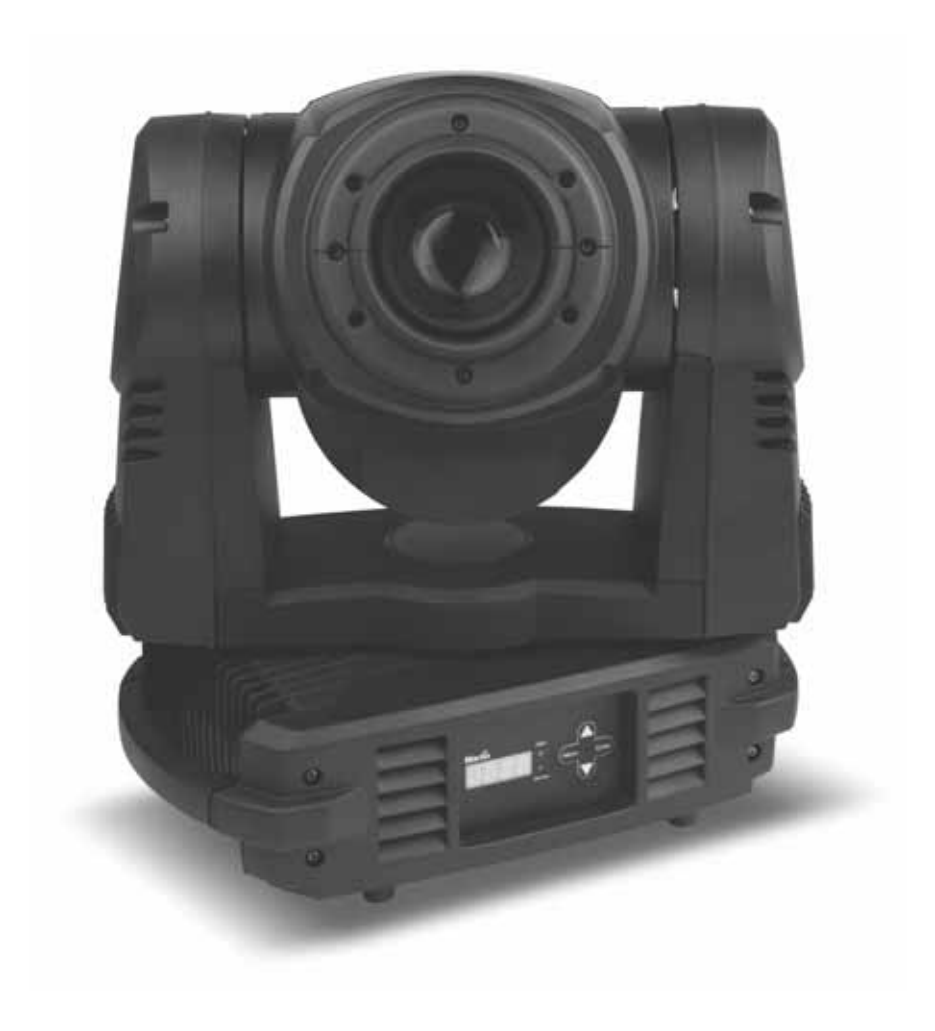

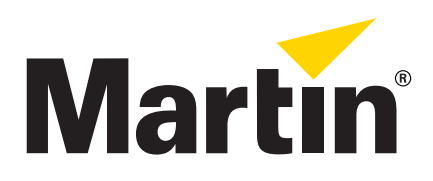

## Abmessungen

Alle Masse in Millimeter

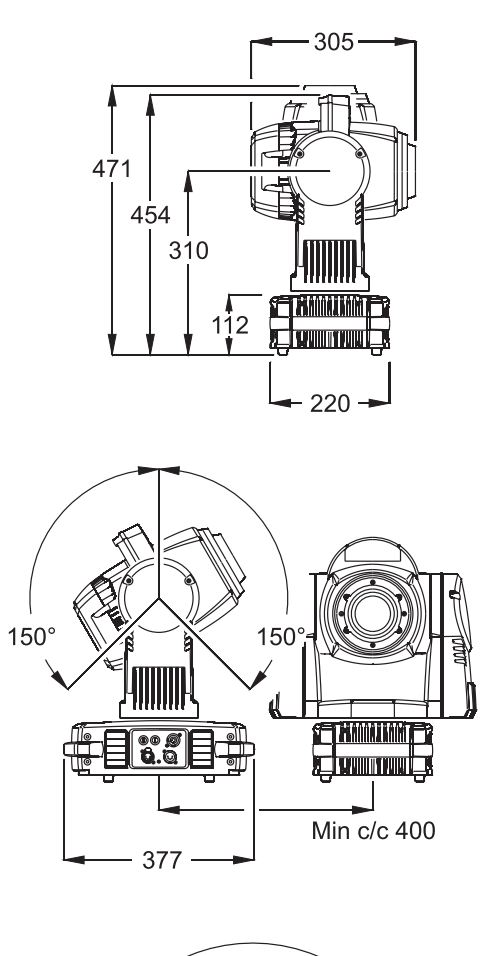

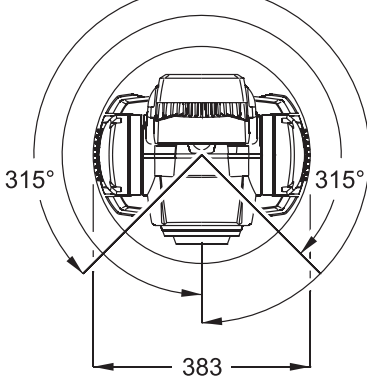

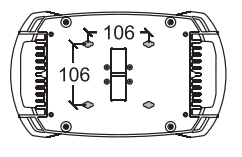

©2010 Martin Professional A/S, Dänemark. Alle Rechte vorbehalten. Die gegebenen Informationen können ohne vorherige Ankündigung geändert werden. Martin Professional A/S und alle verbundenen Firmen können nicht für Verletzungen aller Art, direkte oder indirekte Verluste, Vermögens- oder andere Schäden, die durch den Gebrauch oder Nichtgebrauch des Gerätes oder aufgrund der in dieser Anleitung enthaltenen Informationen entstehen, haftbar gemacht werden. Das Martin Logo, der Name Martin und alle anderen Warenzeichen in diesem Dokument, die sich auf Dienstleistungen oder Produkte von Martin Professional A/S der Niederlassungen oder mit Martin Professional A/S verbundenen Firmen. Die Verwendung bestimmter Patente von Color Kinetics Inc. im Martin™ MAC 350 Entour™ wurde lizensiert (siehe Hinweise auf dem Produkt)

Artikelnr. 35060242, Rev. D

## Sicherheitshinweise

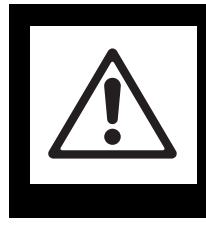

## WARNUNG! Lesen und befolgen Sie die Sicherheitshinweise, bevor Sie das Produkt installieren, in Betrieb nehmen oder reparieren.

Die folgenden Symbole werden in dieser Anleitung und auf dem Produkt verwendet, um Sie auf besondere Sicherheitsinformationen hinzuweisen:

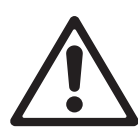

**GEFAHR!** Sicherheitsrisiko. Gefahr erheblicher Verletzungen oder Lebensgefahr.

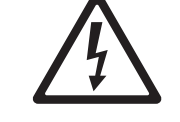

**GEFAHR!** Hochspannung Lebensgefahr. Erhebliche Verletzungs gefahr.

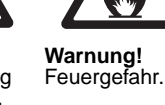

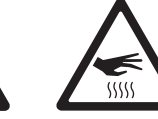

Warnung! Verbrennungsgefahr. Heiße Oberfläche. Nicht berühren.

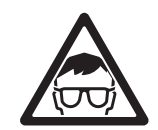

Warnung! Gefahr von Augenverletzungen. Schutzbrille tragen.

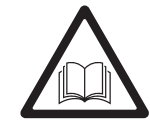

**GEFAHR!** Lesen Sie die Anleitung vor Installation, Inbetriebnahme oder Reparatur.

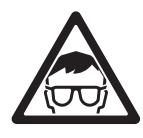

WARNUNG! Gemäß EN 62471 LED-Produkt der Risikoklasse 3. Blicken Sie nicht aus Entfernungen unter 8,7 Meter in den Lichtstrahl. Blicken Sie nicht mit sammelnden optischen Instrumenten oder Vorrichtungen in den Lichtstrahl.

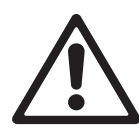

Dieses Produkt ist nur für den professionellen Einsatz zugelassen. Die Verwendung in Haushalten ist unzulässig.

Von diesem Produkt gehen Verletzungsgefahren und Lebensgefahr durch Feuer und Verbrennungen, elektrische Schläge und Abstürze aus.

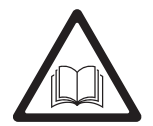

Lesen Sie diese Anleitung, bevor Sie das Produkt installieren, in Betrieb nehmen oder reparieren. Befolgen Sie die Sicherheitshinweise und beachten Sie alle in dieser Anleitung oder auf dem Produkt gegebenen Warnungen. Wenn Sie Fragen zum sicheren Einsatz dieses Produktes haben, wenden Sie sich bitte an Ihren Martin Händler oder die Martin 24h Service-Hotline unter der Telefonnummer +45 8740 0000.

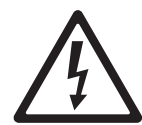

### SCHUTZ VOR ELEKTRISCHEN SCHLÄGEN

- Trennen Sie das Gerät allpolig von der Versorgungsspannung, bevor Sie Abdeckungen oder Sicherungen entfernen oder installieren und wenn das Gerät nicht in Gebrauch ist.
- Das Gerät verfügt über zwei Primärsicherungen (Nullleiter / Phase). Wenn es nicht allpolig von der Versorgungsspannung getrennt wird, können bestimmte Teile auch bei Ausfall beider Sicherungen Netzspannung führen.
- Erden Sie das Gerät immer elektrisch.
- Verwenden Sie nur Spannungsversorgungen, die den allgemeinen lokalen Sicherheitsvorschriften entsprechen. Die Versorgungsspannung muss mit einer Überlastsicherung und einem Fehlerstrom-Schutzschalter (FI-Schalter) abgesichert sein.
- Verwenden Sie nur dreiadrige Netzleitungen mit mind. 1,5 mm<sup>2</sup> Aderquerschnitt. Der Kabelmantel muss die Normen SJT, ST, STW, SEO, SEOW oder STO erfüllen.
- Überprüfen Sie vor Inbetriebnahme alle elektrischen Verteilereinrichtungen und Kabel auf Fehlerfreiheit und ausreichende Dimensionierung für alle angeschlossenen Verbraucher.
- Trennen Sie das Gerät sofort vom Netz, wenn Netzstecker oder Netzkabel, Dichtungen, Abdeckungen oder andere Komponenten beschädigt, defekt, verformt oder nass sind oder Anzeichen von Überhitzung aufweisen. Nehmen Sie das Gerät erst wieder in Betrieb, nachdem die Schäden behoben wurden.

- Setzen Sie das Gerät nicht Regen oder Feuchtigkeit aus. Verwenden Sie es nur in trockener Umgebung.
- Überlassen Sie alle Reparaturarbeiten, die nicht in dieser Anleitung beschrieben werden, qualifizierten Technikern.

#### SCHUTZ VOR VERBRENNUNGEN UND FEUER

• Verwenden Sie das Gerät nicht bei Umgebungstemperaturen (T<sub>a</sub>) über 40° C.

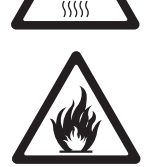

- Bestimmte Teile des Gehäuses können während des Betriebes heiß werden. Vermeiden Sie den Kontakt mit Personen oder Objekten. Lassen Sie das Gerät mindestens 20 Minuten abkühlen, bevor Sie es berühren oder transportieren.
- Der Mindestabstand zu brennbarem Material (z.B. Kunststoff, Holz, Papier) beträgt 200 mm.
- Bringen Sie niemals leicht entzündbares Material in die Nähe des Gerätes.
- Die Luft muss das Gerät, insbesondere an den Kühlkörpern an Bügel und Basis, frei umströmen können.
- Der Mindestabstand zur beleuchteten Fläche beträgt 500 mm.
- Überbrücken Sie niemals den Temperatur-Schutzschalter oder Sicherungen. Ersetzen Sie defekte Sicherungen immer durch Sicherungen mit identischen Kennwerten.
- Bedenken Sie die Frontlinse oder andere optische Komponenten nicht mit Filtern, Masken oder anderem Material
- Verändern Sie das Gerät nicht und verwenden Sie nur Original Martin-Ersatzteile.

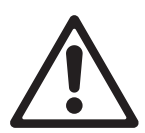

#### SCHUTZ VOR VERLETZUNGEN

 Der sichere Betrachtungsabstand der LEDs beträgt 8,7 Meter. Wenn das Auge innerhalb dieses Abstands ohne Schweiß-Schutzbrille der LED-Strahlung ausgesetzt wird, können Augenirritationen oder -schäden die Folge sein. Der Lichtstrahl ist bei Abständen über 8,7 Meter ungefährlich für das ungeschützte Auge.

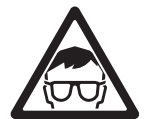

- Blicken Sie nicht mit sammelnden optischen Instrumenten in die LEDs.
- Stellen Sie sicher, das keine Personen mit weniger als 8,7 Meter Abstand in die LEDs blicken können, wenn diese plötzlich aufleuchten können. Die LEDs können beim Einschalten des Gerätes, beim Empfang von DMX-Signalen, bei Start der Standalone-Sequenz oder bei Auswahl von Menüs im SERV-Menü plötzlich aufleuchten.
- Um das Risiko von Augenschäden oder -irritationen zu vermindern, sollten Sie das Gerät bei Nichtgebrauch allpolig vom Netz trennen und Wartungsarbeiten nur in heller Umgebung ausführen, um den Durchmesser der Pupille zu verringern.
- Installieren Sie das Sicherungsseil nur wie in dieser Anleitung beschrieben. Verwenden Sie nur TÜV-geprüfte Sicherungsseile, die für das Gewicht des zu sichernden Geräts zugelassen sind. Das Sicherungsseil muß der Vorschrift EN 60598-2-17 Abschnitt 17.6.6 genügen und für das zehnfache Gewicht des Gerätes ausgelegt sein.
- Verwenden Sie zwei gleichmäßig am Gerät montierte Klemmen, um das Gerät in einem Rigg zu montieren. Das Gerät darf nicht mit einer Klemme montiert werden.
- Überprüfen Sie vor Montage des Gerätes, ob die tragende Struktur und die Anschlagmittel mindestens für das 10fache Gewicht aller montierten Geräte und Komponenten ausgelegt sind.
- Der Kopf muß sich frei bewegen können. Er darf nicht mit anderen Objekten oder Geräten kollidieren.
- Überprüfen Sie die korrekte Befestigung aller Abdeckungen und der Anschlagmittel.
- Sperren Sie den Bereich unterhalb des Gerätes und arbeiten Sie von einer stabilen Plattform aus, wenn Sie das Gerät installieren, Wartungsarbeiten ausführen oder bewegen
- Verwenden Sie das Gerät nicht, wenn Abdeckungen, Schutzvorrichtungen oder optische Komponenten fehlen oder beschädigt sind.

## Inhalt

| Abmessungen                                                                                                    |
|----------------------------------------------------------------------------------------------------|
| Sicherheitshinweise                                                                                                    |
| Einführung       7         Lieferumfang       7         Inbetriebnahme       8         Anschlussfeld       8                                                                                                    |
| Spannungsversorgung       9         Netzkabel und Netzstecker       9         Hauptsicherungen       10         Einschalten des Gerätes       10                                                                           |
| Datenverbindung       11         Tipps zum Aufbau einer zuverlässigen Verbindung       11         Anschluss der Datenleitung       11                                                                                      |
| Montage       12         Montage an einer Truss       12                                                                                                    |
| Einstellungen13Gerätemenü und Navigation13Einstellen des Standalone oder DMX-Betriebes13DMX Adresse und Protokoll14Individuelle Einstellungen14Betriebsinformationen15Manuelle Steuerung16Service-Routinen16LED-Anzeigen17 |
| Effekte                                                                                                    |
| DMX-Betrieb                                                                                                    |
| Standalone Betrieb       21         Programmierung des Standalone-Betriebs       21         Synchronisierter Master/Slave-Betrieb       22                                                                                 |
| Reparatur und Wartung24Service-Timer24Gobos25Zugriff und Wechsel der Gobos und Farbfilter27Kalibrierung der Effekte28Reinigung29Schmierung29Ersetzen der Sicherung29Installation neuer Firmware30Layout der Hauptplatine31 |
| MAC 350 Entour DMX-Protokoll                                                                                                    |
| Gerätemenü         37           DMX Capture-Menü         40                                                                                                    |
| Kurzbefehle des Gerätemenüs                                                                                                    |
| Untermenü "Adjustment"                                                                                                    |
| Display-Meldungen                                                                                                    |
| Fehlerbehebung                                                                                                    |
| Technische Daten                                                                                                    |

## Notizen

## Einführung

Vielen Dank für Ihre Wahl des MAC 350 Entour™, einem intelligenten Scheinwerfer von Martin Professional™. Der Profilscheinwerfer verfügt über folgende Eigenschaften:

- Sieben Luminus CBT-90 (50 W) LEDs
- Minimale Lebensdauer der LEDs: 60 000 h (>70% der Anfangshelligkeit, gemessen nach den Testvorgaben des Herstellers, siehe "Reparatur und Wartung" auf Seite 24)
- · Goborad mit 6 dreh- und austauschbaren Gobos, Indizierung und kontinuierliche Drehung, Shake-Effekt
- Farbrad mit 8 austauschbaren Farbfiltern plus offen
- Irisblende
- Schneller, elektronischer Shutter, Blitzeffekte von 2-9 Hz, Pulseffekt, Dimmer
- Musiktrigger für alle Effekte
- Fokusobjektiv (2,5 m bis unendlich)
- 630° Pan, 300° Tilt
- DMX-kompatibel
- · Gerätemenü mit LED-Display
- Standalone-Sequenz mit bis zu 100 programmierbaren Schritten
- Synchronisierter Master/Slave Standalone-Betrieb
- 10 Pan/Tilt und 10 Effektmakros, frei kombinierbar, Auswahl über DMX oder Gerätemenü
- Kombinierte Makrostarts
- Verwendung der empfangenen DMX-Werte für Standalone-Szenen möglich
- 16 bit Auflösung für Gobodrehung / -position, Pan und Tilt
- · Schneller, werkzeugfreier Austausch der Gobos und Farbfilter

Die neueste Firmware, Dokumentation und weitere Informationen über dieses und alle anderen Produkte von Martin Professional finden Sie auf der Martin website http://www.martin.com.

Bemerkungen oder Vorschläge zu diesem Handbuch senden Sie bitte per Email an support@martin-pro.de oder per Post an:

Martin Professional GmbH Produktmanagement Hertzstrasse 4 D-85757 Karlsfeld Deutschland

Dieses Produkt entspricht den Vorschriften gemäß FCC, Part 15 und erfüllt die Bedingungen: (1) Das Gerät erzeugt keine schädliche Strahlung, (2) das Gerät wird nicht durch Fremdstrahlung gestört und reagiert nicht unvorhersehbar auf Fremdstrahlung.

Dieses digitale Gerät der Klasse A erfüllt alle Bedingungen der kanadischen Strahlenschutzvorschriften.

### Lieferumfang

Der MAC 350 Entour wird im Transportkarton geliefert. Er wird mit folgendem Zubehör geliefert:

- Zwei Omega-Adapter mit Schnellverschlüssen (Artikelnr. 91602001)
- Neutrik PowerCon NAC3FCA Netzkabelbuchse (Artikelnr.05342804)
- Diese Bedienungsanleitung

Ein Flightcase für 4 Geräte ist als Zubehör erhältlich (siehe "Zubehör" auf Seite 45).

## Inbetriebnahme

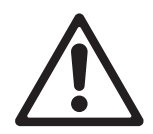

WARNUNG! Lesen Sie die "Sicherheitshinweise" auf Seite 3, bevor Sie den MAC 350 Entour installieren, einschalten, verwenden oder reparieren.

Bevor Sie das Gerät einschalten,

- prüfen Sie auf der Martin Professional website unter www.martin.com, ob das Gerät die neueste Software verwendet, Sie die neueste Anleitung besitzen und ob neue technische Hinweise zum MAC 350 Entour vorliegen. Die Version der Anleitung ist auf Seite 2 jeder Martin Bedienungsanleitung angegeben.
- lesen Sie die "Sicherheitshinweise" auf Seite 3.
- prüfen Sie, ob sich die lokale Netzspannung und -frequenz im auf dem Typenschild des Gerätes angegeben Bereich befindet.
- montieren Sie einen passenden Netzstecker, siehe "Netzkabel und Netzstecker" auf Seite 9.

## Anschlussfeld

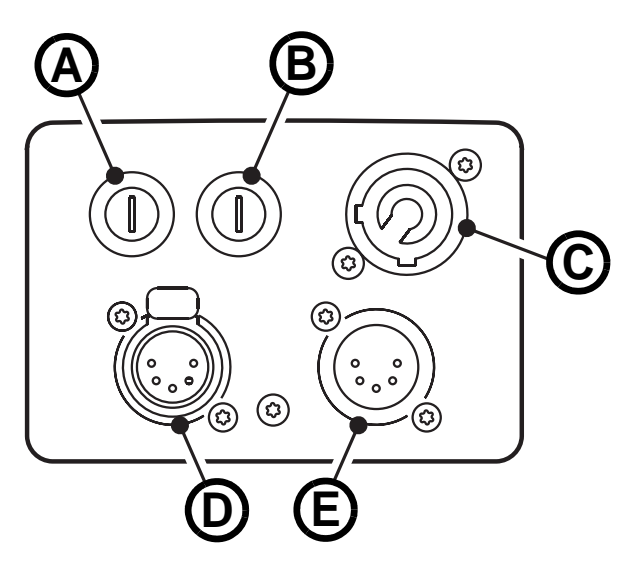

- A Sicherungshalter, Hauptsicherung 1
- B Sicherungshalter, Hauptsicherung 2
- C Netzanschluss (Neutrik PowerCon)
- D DMX Ausgang (5-pol. XLR-Buchse)
- E DMX Eingang (5-pol. XLR-Stecker)

Bild 1: Anschlussfeld

## Spannungsversorgung

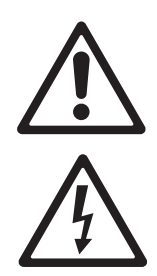

WARNUNG! Lesen Sie die "Sicherheitshinweise" ab Seite 3, bevor Sie den MAC 350 Entour™ mit der Spannungsversorgung verbinden.

Zum Schutz vor elektrischem Schlag muß MAC 350 Entour™ elektrisch geerdet werden. Die Spannungsversorgung muß mit einer Überlastsicherung und einem Fehlerstrom-Schutzschalter (FI-Schalter) abgesichert sein.

Der MAC 350 Entour™ hat keinen Netzschalter. Zur schnellen Unterbrechung der Spannungsversorgung ziehen Sie den Netzstecker am Gerät.

Wichtig! Schließen Sie den MAC 350 Entour™ nie an ein Dimmersystem an. Die dadurch entstehenden Schäden sind nicht von der Garantie gedeckt.

Der MAC 350 Entour<sup>™</sup> kann in Festinstallationen fest mit der Spannungsversorgung verbunden werden. In diesem Fall muß die Spannungsversorgung in der Nähe des Gerätes unterbrochen werden können. Alternativ kann das Netzkabel mit einem schaltbaren Netzstecker (nicht im Lieferumfang enthalten) ausgerüstet werden.

### **Netzkabel und Netzstecker**

Verwenden Sie nur dreipolige Netzkabel, die für mindestens 10 A Belastung (16 AWG oder 1,5 mm<sup>2</sup>) ausgelegt sind. Der Mantel muß der Norm SJT oder besser entsprechen, er muß für Temperaturen bis 90°C geeignet sein. Ein Netzkabel wird nicht mitgeliefert.

Der MAC 350 Entour<sup>™</sup> wird mit einer 3-poligen, verriegelbaren Neutrik PowerCon NAC3FCA Netzbuchse geliefert.

Das Netzkabel kann fest mit der Spannungsversorgung verbunden sein (in diesem Fall muß sich in der Nähe des Gerätes ein Schalter zur Unterbrechung der Spannungsversorgung befinden) oder mit einem passenden Netzstecker versehen werden.

Wenn Sie das Netzkabel mit einem passenden Netzstecker versehen, dürfen Sie nur Schutzkontaktstecker, die für die Strom- und Leistungsaufnahme des Gerätes ausgelegt sind, verwenden. Befolgen Sie die Montageanweisung des Steckerherstellers. Tabelle 1 zeigt gebräuchliche Adermarkierungen. Wenden Sie sich im Zweifelsfall an einen qualifizierten Elektriker.

| Aderfarbe (EU) | Aderfarbe (US) | Anschluß   | Symbol   | Schraubenfarbe (US) |
|----------------|----------------|------------|----------|---------------------|
| braun          | schwarz        | Phase      | L        | gelb oder messing   |
| blau           | weiß           | Nullleiter | Ν        | silber              |
| gelb/grün      | grün           | Schutzerde | 🕒 oder 上 | grün                |

#### Montage der Netzbuchse

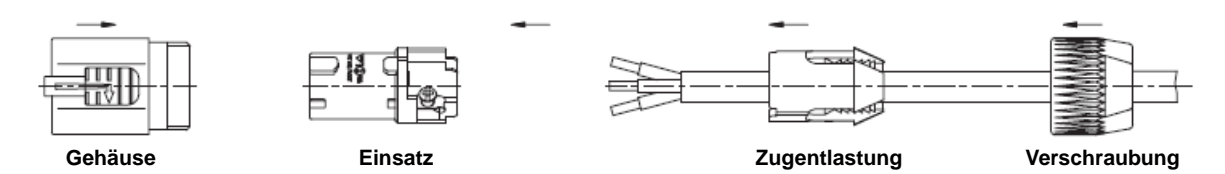

Montage der Powercon-Buchse:

- 1. Schieben Sie die Verschraubung auf das Kabel.
- Schieben Sie die Zugentlastung auf das Kabel. Verwenden Sie die weiße Zugentlastung f
  ür Kabel mit 5 - 10 mm Außendurchmesser, die schwarze Zugentlastung f
  ür Kabel mit 10 - 15 mm Außendurchmesser.
- 3. Entfernen Sie 20 mm des Kabelmantels (siehe Bild).
- 4. Isolieren Sie die Adern 8 mm ab.
- Schieben Sie die Adern in die entsprechenden Anschlüsse (siehe Table 1 oben) und ziehen Sie die Schrauben mit einem kleinen Schlitzschraubendreher fest.
- 6. Schieben Sie den Einsatz in das Gehäuse. Der Einsatz läßt sich nur in einer Position in das Gehäuse schieben.
- Schieben Sie die Zugentlastung in das Gehäuse und ziehen Sie die Verschraubung fest (ca. 2,5 Nm). Die Zugentlastung läßt sich nur in einer Position in das Gehäuse schieben.

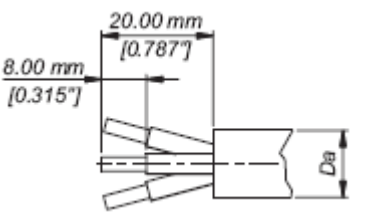

Adervorbereitung

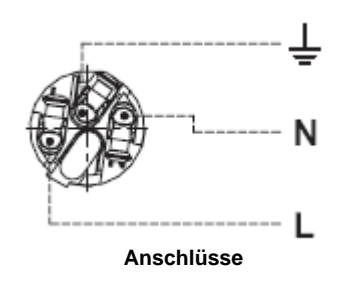

Abbildungen auf dieser Seite mit freundlicher Genehmigung der Neutrik AG.

### Hauptsicherungen

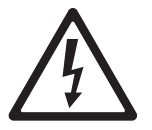

WARNUNG! Ersetzen Sie defekte Sicherungen nur durch identische Sicherungen.

WARNUNG! Das Gerät ist zweifach abgesichert.

Der MAC 350 Entour wird durch zwei träge 10A-Sicherungen, die sich in den Sicherungshaltern neben dem Netzanschluss befinden, abgesichert. Nähere Informationen zum Ersetzen der Sicherungen finden Sie im Abschnitt "Ersetzen der Sicherung" auf Seite 29.

### Einschalten des Gerätes

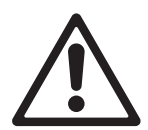

WARNUNG! Sie dürfen das Gerät nur mit der auf dem Typenschild angegebenen Netzspannung versorgen.

Der MAC 350 Entour™ darf ab Werk mit Netzspannungen von 100-240 V nominal, 50/60 Hz, versorgt werden.

Die Netzleitungen dürfen nicht beschädigt und müssen für die Leistungsaufnahme aller angechlossenen Geräte ausgelegt sein.

Verbinden Sie das Gerät nur mit geerdeten Spannungsversorgungen.

Wichtig! Schließen Sie den MAC 350 Entour™ nie an ein Dimmersystem an. Die dadurch entstehenden Schäden sind nicht von der Garantie gedeckt.

## Datenverbindung

Für die Steuerung des MAC 350 Entour™ per DMX oder dem synchronisierten Standalone-Betrieb benötigen Sie eine Datenverbindung.

Der MAC 350 Entour<sup>™</sup> ist mit 5-poligen, verriegelbaren XLR-Verbindern für den DMX-Ein- und Ausgang ausgestattet. Die XLR-Verbinder sind wie folgt belegt: Pin 1 = Schirm, Pin 2 = Data - (cold), Pin 3 = Data + (hot).

Die Pins 4 und 5 der XLR-Verbinder des MAC 350 Entour<sup>™</sup> werden für zusätzliche Funktionen nach DMX 512-A verwendet. Pin 4 = Data - (cold), pin 5 = Data + (hot).

## Tipps zum Aufbau einer zuverlässigen Verbindung

- Verwenden Sie abgeschirmte twisted-pair- Kabel, die der Norm RS-485 entsprechen. Normale Mikrophonkabel können die Daten über längere Strecken nicht zuverlässig übertragen. 24 AWG-Leitungen können für Entfernungen bis zu 300 m verwendet werden. Für größere Distanzen müssen dickere Leitungen und / oder Aufholverstärker eingesetzt werden.
- Um eine Datenkette aufzuteilen, müssen Sie Splitter wie. z.B. den optisch isolierten RS-485 Splitter / Verstärker von Martin™ verwenden.
- Überlasten Sie die Datenleitung nicht. An eine Datenkette dürfen maximal 32 Geräte angeschlossen werden.
- Schließen Sie die Datenkette durch Montage eines Abschlusssteckers am Datenausgang des letzten Geräts in der Datenkette ab. Der Abschlussstecker, ein XLR-Stecker mit einem 120 Ohm / 0,25W-Widerstand zwischen den Pins 2 und 3, "saugt" das Signal auf und verhindert so Reflexionen in der Datenkette. Bei Verwendung eines Splitters muss jeder Zweig der Datenkette abgeschlossen werden.
- Ältere Geräte können vertauschte Polarität der Datenleitung aufweisen (Pin 2 hot, Pin 3 cold). Die Polarität ist meist auf dem Gerät oder in der Anleitung angegeben. *Verwenden Sie in diesen Fällen Phasendreher zwischen dem Datenanschluss des MAC 350 Entour und dem betreffenden Gerät.*

## Anschluss der Datenleitung

- Schließen Sie den Datenausgang der Steuerung an den 5-poligen Dateneingang (XLR-Stecker) des MAC 350 Entour™ an.
- 2. Verbinden Sie den Datenausgang des ersten Geräts mit dem Dateneingang des nächsten Geräts.
- Verwenden Sie Splitter / Verstärker (z.B. den Martin RS-485 Optosplitter, Artikelnr. 90758060) um die Datenleitung aufzuteilen
- 4. Stecken Sie einen 120 Ohm Abschlussstecker in den Datenausgang des letzten Geräts jeder Datenkette.

## Montage

Der MAC 350 Entour™ kann auf horizontale Böden gestellt oder in beliebiger Orientierung mit Hilfe der Klemmenadapter und Hängeschellen (nicht im Lieferumfang enthalten) an einer Truss befestigt werden.

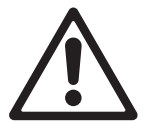

Warnung! Montieren Sie ein zugelassenes Sicherungsseil nur am Ankerpunkt (Beschriftung "SAFETY WIRE) an der Unterseite des Gerätes. Montieren Sie das Sicherungsseil nicht am Griff des Gerätes.

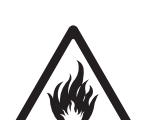

Der Abstand zur beleuchteten Fläche muß mindestens 500 mm, zu entzündlichem Material (Holz, Kunststoff, Papier, usw.) mindestens 200 mm betragen. Der Luftstrom um das Gerät (insbesondere die Kühlkörper an Bügel und Basis) darf nicht behindert werden. In der Nähe des Gerätes darf sich kein leicht entzündliches Material befinden.

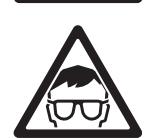

Stellen Sie sicher, das keine Personen aus weniger als 8,7 Meter Abstand in die LEDs blicken können. Durch das intensive Licht einer LED kann das Auge gereizt oder geschädigt werden. Über 8,7 Meter Entfernung ist die Strahlung für das Auge ungefährlich, wenn der natürliche Lidschluß-Reflex funktioniert.

Der Kopf muß sich in seinem gesamten Bewegungsbereich frei bewegen können. Er darf nicht mit anderen Objekten kollidieren.

## Montage an einer Truss

Der MAC 350 Entour™ kann in beliebiger Orientierung an einer Truss oder ähnlichen Tragekonstruktionen befestigt werden. Die Hängeschellen werden mit Hilfe der Klemmenadapter am Gerät befestigt.

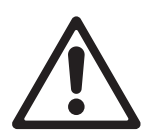

Warnung! Montieren Sie das Gerät immer mit zwei Klemmen. Die Schnellverschlüsse der Klemmenadapter werden durch eine Vierteldrehung im Uhrzeigersinn verriegelt.

Montage des MAC 350 Entour™ an einer Truss:

- Die tragende Struktur muß für mindestens das 10fache Gewicht aller installierten Geräte ausgelegt sein.
- Die zwei Hängeschellen dürfen nicht beschädigt und müssen mindestens für das 10fache Gewicht des Gerätes ausgelegt sein. Montieren Sie die Hängeschellen mit einer M12-Schraube, Güte mindestens 8.8, und einer selbst sichernden Mutter an den Klemmenadaptern.

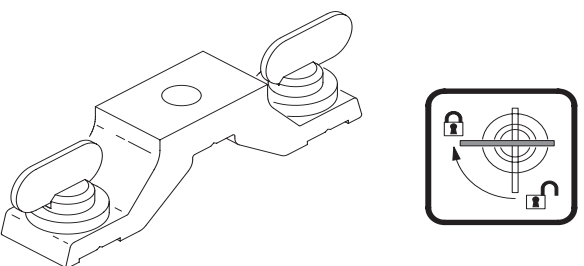

Bild 2: Schnellverschlüsse

- Siehe Bild 2. Setzen Sie die Klemmenadapter auf die Aufnahmen an der Basis des Gerätes. Führen Sie die Schnellverschlüsse ein und verriegeln Sie sie durch eine Viertelumdrehung im Uhrzeigersinn.
- 4. Sperren Sie den Arbeitsbereich. Hängen Sie das Gerät von einer stabilen Plattform aus in die Struktur. Ziehen Sie die Hängeschellen fest.
- 5. Sichern Sie das Gerät mit einem Sicherungsseil, das für mindestens das 10fache Gerätegewicht ausgelegt ist, gegen Absturz. Montieren Sie das Sicherungsseil nur am Ankerpunkt an der Basis des Gerätes (siehe Bild 3). Der Ankerpunkt ist für die Aufnahme eines Schraubkarabiners geeignet. Montieren Sie das Sicherungsseil nicht an den Griffen des Gerätes.
- Der Kopf darf nicht mit anderen Geräten oder Objekten kollidieren. Der minimale Zentrumsabstand zwischen zwei MAC 350 Entour beträgt 400 mm.

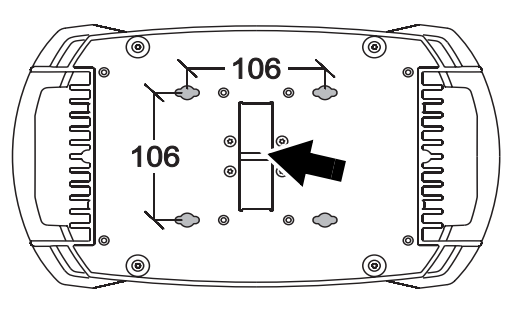

Bild 3: Ankerpunkt für das Sicherungsseil

## Einstellungen

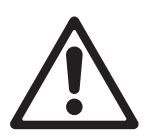

Warnung! Lesen Sie die "Sicherheitshinweise" auf Seite 3, bevor Sie den MAC 350 Entour™ installieren, einschalten, verwenden oder reparieren.

## Gerätemenü und Navigation

Beim Einschalten des MAC 350 Entour<sup>™</sup> werden im Display die DMX-Adresse und Statusmeldungen angezeigt.

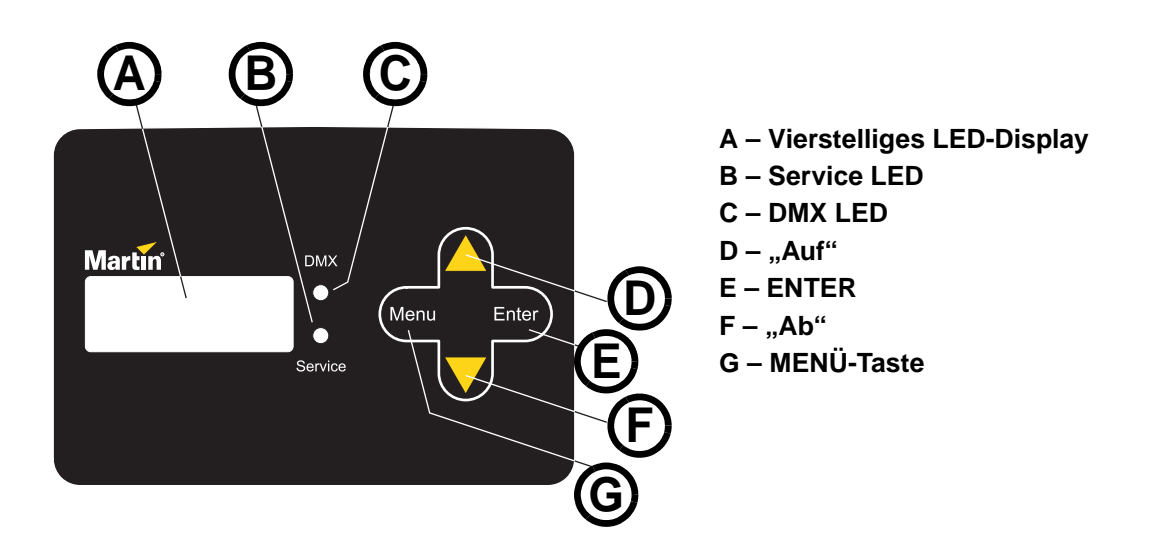

Bild 4: Gerätemenü und Display

Das Gerätemenü wird zur Einstellung der DMX-Adresse des MAC 350 Entour oder des Standalone-Verhaltens (Einzelgerät oder synchronisierter Betrieb) verwendet. Außerdem können Sie Geräteeinstellungen ändern, Betriebsdaten anzeigen oder Service-Routinen ausführen.

Im Abschnitt "Gerätemenü" ab Seite 37 finden Sie eine vollständige Liste alle Menüs und Befehle des Gerätemenüs.

### Verwendung der Tasten

Siehe Bild 4.

- [Menü] öffnet ein Menü, verläßt eine Funktion ohne Speichern und öffnet die höhere Menü-Ebene.
- [Auf] und [Ab] blättern in einem Menü oder Erhöhen / Verringern Werte.
- [Enter] öffnet ein Untermenü oder aktiviert eine Funktion. Hinweis: Sie müssen [Enter] ein paar Sekunden gedrückt halten, um das Service-Menü (SERV) zu öffnen.

### Einstellen des Standalone oder DMX-Betriebes

So stellen Sie den Betriebsmodus des Gerätes ein:

• Um den Standalone-Betrieb des MAC 350 Entour zu aktivieren, drücken Sie [Auf] oder [Ab], bis im Menü SA erscheint, dann wählen Sie RUN, dann ENA.

- Um den synchronisierten Standalone-Betrieb des MAC 350 Entour, bei dem ein Mastergerät Steuersignale zu den Slave-Geräten sendet, zu aktivieren, wählen Sie am Mastergerät SA–SAE, dann MAS, an den Slave-Geräten SLA oder SIN, um ein Einzelgerät im Standalone-Modus zu verwenden.
- Der Standalone-Betrieb des MAC 350 Entour wird mit **SA**-**RUN**-**DIS** deaktiviert. Das Gerät kehrt in den DMX-Modus zurück.

Der MAC 350 Entour wird ab Werk mit deaktiviertem Standalone-Betrieb geliefert.

### **DMX Adresse und Protokoll**

Die DMX-Adresse oder Startadresse ist der erste Kanal, ab dem das Gerät auf Befehle von der Steuerung reagiert. Um jedes Gerät unabhängig voneinander zu steuern, müssen Sie ihnen einen eigenen Adressbereich zuordnen. Zwei MAC 350 Entour™ können über die selbe Startadresse verfügen, sie reagieren dann identisch und können nicht unabhängig gesteuert werden. Gleiche Startadressen können sinnvoll sein, wenn eine Fehlerdiagnose gestellt werden soll oder die Geräte symmetrisch agieren sollen, besonders wenn inverses Pan/Tilt-Verhalten eingestellt wird.

Der MAC 350 Entour belegt abhängig vom gewählten DMX-Modus 14 oder 17 DMX-Kanäle. Der 8-bit Modus belegt 14 Kanäle und ermöglicht die steuerung aller Effekte mit 8 bit Auflösung, der 16-bit Modus belegt 17 Kanäle und ermöglicht die Steuerung der Gobodrehung / -indizierung und Pan/Tilt mit 16 bit Auflösung.

Die höchste mögliche DMX-Adresse wird automatisch je nach gewähltem DMX-Modus, limitiert.

#### Einstellung der DMX-Adresse und des DMX-Modus

- 1. Drücken Sie [Menü].
- Drücken Sie [Auf] oder [Ab], bis ADDR im Display erscheint. Drücken Sie [Enter]. Drücken Sie [Enter] und [Auf] gleichzeitig, um auf die Adresse 1 zu springen. Stellen Sie die Startadresse ein und drücken Sie [Enter]. Mit [Menü] kehren Sie zum Hauptmenü zurück.
- Drücken Sie [Auf] oder [Ab], bis PSET im Display erscheint. Drücken Sie [Enter]. Wählen Sie 8BT für den 8-bit Modus oder 16BT für den 16-bit Modus. Drücken Sie [Enter]. Der 16-bit Modus belegt 3 DMX-Kanäle mehr und ermöglicht die Steuerung der Gobodrehung / -indizierung und Pan/Tilt mit 16 bit Auflösung.

### Individuelle Einstellungen

#### Bewegung

Der MAC 350 Entour<sup>™</sup> bietet im Menü **PERS**–**PTST** verschiedene Optionen, um die Kopfbewegung optimal an den Einsatzzweck anzupassen.

- Das Menü PTSP enthält drei Optionen: FAST, NORM und SLOW. Die Einstellung FAST bewegt den Kopf mit maximaler Geschwindigkeit. Dies ist die Grundeinstellung. SLOW bewegt den kopf langsamer und sehr gleichmäßig. NORM ist eine Mischung aus beiden Optionen.
- Das Menü SWAP vertauscht Pan und Tilt. Die DMX-Werte f
  ür Pan werden an Tilt umgeleitet und umgekehrt.
- **PINV** und **TINV** invertieren die Pan- und Tilt-Bewegung. Wenn sich der Kopf z.B. bei deaktivierter Funktion nach links bewegt, bewegt er sich nun nach rechts.
- Das Menü EFSP enthält vier Optionen: FAST, NORM, SLOW und PTSS (Kopplung an Pan/Tilt). Bei Wahl der Option PTSS wird für die Effekte die Einstellung im Menü PTSP übernommen. Dies ist die Grundeinstellung.
- Im Menü **PERS**—**SCUT** bestimmen Sie, ob das Gobo- oder Farbrad den kürzesten Weg beim Effektwechsel nimmt und auch über die offene Position fährt oder die offene Position vermieden wird.

#### Display

Die Optionen im Menü **PERS–DI SP** bestimmen, ob das Display immer eingeschaltet bleibt (**ON**) oder 2 Minuten (**2 MN**) oder 10 Minuten (**10MN**) nach dem letzten Tastendruck erlischt. Bei Auftreten eines Fehlers wird die Fehlermeldung im Display angezeigt.

Im Menü **PERS–DINT** stellen Sie die Helligkeit des Displays ein. **AUTO** passt die Helligkeit der Umgebung an, Sie können auch einen festen Helligkeitswert zwischen **10** und **100** einstellen.

Durch gleichzeitiges Drücken von [Auf] und [Ab] wird die Anzeige um 180° gedreht.

#### **Reset per DMX**

Im Menü **PERS–DRES** stellen Sie das Reset-Verhalten des Gerätes ein. Die Option **ON** ermöglicht den Reset per DMX, **OFF** deaktiviert die Funktion, um unbeabsichtigte Resets per DMX zu verhindern. Wenn Sie die Option **5SEC** wählen, muss der Reset-Befehl 5 s gesendet werden, bevor er ausgeführt wird. Über spezielle Wertekombinationen (siehe Kanal 1 im DMX-Protokoll ab Seite 32) kann auch bei deaktivierter Funktion ein Reset per DMX ausgeführt werden.

#### Lüfter

Das Menü für die Lüfter (PERS-FANS) enthält drei Optionen zur Lüftersteuerung:

- REG (Grundeinstellung) regelt die Lüfter temperaturabhängig. Die Lüfterdrehzahl wird abhängig von der erzeugten Wärme geregelt. Bei reduzierter Helligkeit und damit weniger Wärme drehen die Lüfter mit niedriger Drehzahl und sind deswegen leiser.
- FULL lässt die Lüfter mit voller Drehzahl laufen.
- SLNT (leise) begrenzt die Helligkeit der LEDs auf ein Mass, in der die erzeuge Wärme gering genug ist, um Konvektionskühlung zu ermöglichen. Die Lüfter sind entweder ausgeschaltet oder laufen mit sehr niedriger Drehzahl.

#### Dimmerkurve

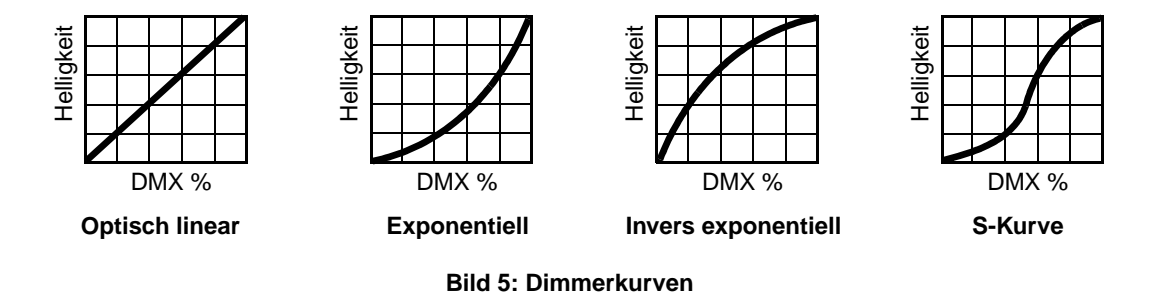

Im Menü **DIM** stehen vier Optionen zur Verfügung (siehe Bild 5):

- LIN (linear) die Helligkeit nimmt linear zum DMX-Wert zu oder ab.
- SOR (exponentiell) die Helligkeit lässt sich im unteren DMX-Wertebereich fein, im oberen Bereich grob steuern.
- **ISQR** (inversexponentiell) die Helligkeit lässt sich im unteren DMX-Wertebereich grob, im oberen Bereich fein einstellen.
- SCUR (S-Kurve) die Helligkeit lässt sich im unteren und oberen DMX-Wertebereich fein, im mittleren Wertebereich grob einstellen.

#### Anwenderdefinierte Einstellungen

Im Menü **DFSE–CUS1 - CUS3** können Sie drei anwenderdefinierte Geräteeinstellungen speichern und abrufen. Sie können die Einstellungen für den DMX-Modus, die Pan/Tiltgeschwindigkeit, Pan/Tilt invertiert / vertauscht, Display, DMX-Reset, Shortcuts, Lüfterregelung und Effektgeschwindigkeit speichern.

Mit dem Menübefehl DFSE-FACT-LOAD werden alle Einstellungen auf die Grundeinstellungen gesetzt.

### Betriebsinformationen

#### Software-Version

**INFO**—**VERS** zeigt die installierte Software-Version. Die Version wird auch kurz beim Einschalten im Display gezeigt.

#### Lüfterdrehzahl

**INFO**–**FANS** zeigt die aktuellen Drehzahlen der Kopf- und Treiberplatinen-Lüfter in Umdrehungen pro Minute.

#### Betriebsstunden

**INFO-TIME-POHR** enthält zwei Betriebsstundenzähler für die gesamte Einschaltzeit des Gerätes. Ein Zähler kann zurück gesetzt werden (**RSET**), der andere Zähler kann nicht zurück gesetzt werden (**TOTL**). Um den Zähler zurück zu setzen, rufen Sie den Zähler auf und drücken [Auf], bis im Display **O** erscheint. Der nicht rücksetzbare Zähler zeigt die Betriebsstunden seit Herstellung des Gerätes.

#### Temperaturen

**INFO–MTMP**, **INFO–HTMP** und **INFO–LTMP** zeigen die Temperaturen der Platinen in der Basis, des Kopfmoduls und der LED Treiberplatinen. **CURR** zeigt die aktuelle Temperatur, **MSR** die höchste Temperatur seit Rückstellung, **MR** die höchste Temperatur seit Herstellung des Gerätes. **MR** kann nicht zurück gesetzt werden.

#### **LED Leistung**

**INFO-LPWR** zeigt die LED-Leistung. **CURR** zeigt die LED-Leistung, **MSR** die höchste LED-Leistung seit Rückstellung, **MR** die höchste LED-Leistung seit Herstellung des Gerätes. **MR** kann nicht zurück gesetzt werden.

#### **RDM ID und Seriennummer**

**INFO**—**SNUM** zeigt die eineindeutige RDM ID des Gerätes und die Seriennummer des Gerätes. Beide Werte können nicht geändert werden.

### Manuelle Steuerung

Das Menü **MAN** ermöglicht den Reset (**RST**) des Gerätes über das Gerätemenü und die manuelle Steuerung der Effekte. Im Abschnitt "Gerätemenü" auf Seite 37 finden Sie eine vollständige Übersicht der Befehle.

#### **Manuelle Steuerung**

Die Befehle im Menü **MAN** dienen Zur Steuerung des Gerätes ohne DMX-Steuerung. Die können einen Reset ausführen, die einzelnen Funktionen steuern oder beliebige Kombinationen aus 40 Effekt- und 40 Pan/Tilt-Makros (**MAN–EFMA** und **MAN–PTMA**) aufrufen. Makros sind vorprogrammierte Sequenzen. Sie können so einfache Lightshows ohne DMX-Steuerung realisieren.

### Service-Routinen

WICHTIG! Halten Sie [Enter] ein paar Sekunden gedrückt, um das Menü SERV zu öffnen.

#### Testsequenzen

**TEST** enthält Sequenzen für den Test aller Funktionen ohne DMX-Steuerung. Beachten Sie bitte: **TEST–PCBT** enthält Testroutinen der Platinen. Sie sind nur für Servicezwecke gedacht.

#### DMX

Der DMX Log (DMXL) enthält nützliche Informationen für die Diagnose von DMX-Problemen.

**RATE** zeigt die DMX Refreshrate in Paketen pro Sekunde. Werte unter 10 und über 44 können speziell im Tracking-Modus zu falschen Reaktionen der Effekte führen.

**QUAL** zeigt die Qualität des empfangenen DMX-Signals als Prozentsatz fehlerfrei empfangener Pakete. Werte weit unter 100 weisen auf Interferenzen, fehlerhafte Datenleitungen oder -verbinder oder andere Probleme der Datenleitung hin. Dies ist eine häufige Ursache von Problemen in DMX-Netzwerken.

**STCO** zeigt den DMX-Startcode. Pakete mit anderem Startcode als '0' können nicht ausgewertet werden und können zu Problemen führen.

Die restlichen Optionen des Menüs **DMXL** zeigen die für die einzelnen Kanäle des Gerätes empfangenen DMX-Werte. Wenn sich ein Effekt nicht wie erwartet verhält, kann die Auswertung des entsprechenden DMX-Wertes nützliche Hinweise zur Ursache des Problems geben.

#### Lagekorrektur

Die Lagekorrektur vergleicht in Echtzeit die Ist-Position des Kopfes mit der Sollposition. Wenn eine Abweichung erkannt wird, korrigiert die Lagekorrektur die Fehlstellung. Ist dies nicht innerhalb von 10 s möglich, wird die Lagekorrektur abgeschaltet.

Die Lagekorrektur kann im Menü **SERV–FEBA** manuell deaktiviert werden. Die Einstellung wird nicht gespeichert.

#### Justage

Im Justage-Menü (SERV-ADJ) können bestimmte Effekte manuell justiert werden, siehe Seite 40.

#### Kalibrierung

Das Menü **SERV**–**CAL** ermöglicht die Eingabe von Offset-Werten relativ zu mechanischen Anschlägen oder Grundpositionen von Effekten. Dadurch können Sie mehrere Geräte sehr genau angleichen. Shutter und Fokus werden abhängig von definierten Punkten, alle anderen Effekte im Vergleich zu einem Referenzgerät kalibriert. Siehe "Kalibrierung der Effekte" auf Seite 28

Sie können alle Offsetwerte im Menü **SERV–CAL–DFOF–SURE** auf den Mittelpunkt des jeweiligen Wertebereichs setzen. Bestätigen Sie die Auswahl mit [Enter].

#### Software Upload

Der Upload-Befehl (**SERV–UPLD**) bereitet das Gerät für einen Software-Upload vor. Der Befehl muss normalerweise nicht ausgeführt werden, da der Upload-Modus automatisch vom Uploader aufgerufen wird. Siehe "Installation neuer Firmware" auf Seite 30.

### **LED-Anzeigen**

Siehe Bild 4 auf Seite 13. Die zwei LEDs rechts des Displays vermitteln folgende Informationen:

#### DMX LED

Die DMX LED leuchtet, wenn das Gerät ein gültiges DMX-Signal empfängt.

#### Service-LED

Die Service-LED leuchtet rot, wenn eine Funktion gewartet werden muss oder die eingestellte Intervallzeit für den Service verstrichen ist. Gleichzeitig erscheint im Display eine Meldung, welcher Fehler aufgetreten ist.

Die Service-LED blinkt im Werksservice-Modus.

## Effekte

Dieser Abschnitt beschreibt die Effekte des MAC 350 Entour. Einzelheiten zur Programmierung der Effekte per DMX oder im Standalone-Modus finden Sie weiter hinten in dieser Anleitung.

#### **Elektronischer Shuttereffekt**

Der elektronische Shuttereffekt ermöglicht sofortiges Auf- und Abblenden und Blitzeffekte mit einstellbarer oder zufälliger Frequenz, pulsierendes Öffnen / Schließen, Musiktrigger und Ein- und Ausblenden.

#### **Elektronischer Dimmer**

Die LEDs können ohne Sprünge von 100% bis 0% gedimmt werden. Im Menü **PERS–DIM** stehen vier Dimmerkurven zur Auswahl.

#### Farbrad

Das Farbrad ist mit 8 Farbfiltern plus offen bestückt. Die Filter können getauscht werden, ab Werk ist das Farbrad wie folgt bestückt:

- 1. Blau Artikelnr. 46404433
- 2. Hellgrün Artikelnr. 46404434
- 3. Orange Artikelnr. 46404436
- 4. Hellgelb Artikelnr. 46404435
- 5. Pink Artikelnr. 46404431
- 6. Magenta Artikelnr. 46404439
- 7. Congo Artikelnr. 46404432
- 8. Dunkelrot Artikelnr. 46404438

Das Farbrad kann kontinuierlich gedreht werden (für Farbteileffekte), nur auf volle Farben positionieren, musikgetriggert oder zufällig die Farbe wechseln (Autotrigger).

#### Goborad mit drehbaren Gobos

Das Goborad ist mit 6 drehbaren Gobos plus offen bestückt. Die Gobos können ersetzt werden, ab Werk ist das Goborad wie folgt bestückt:

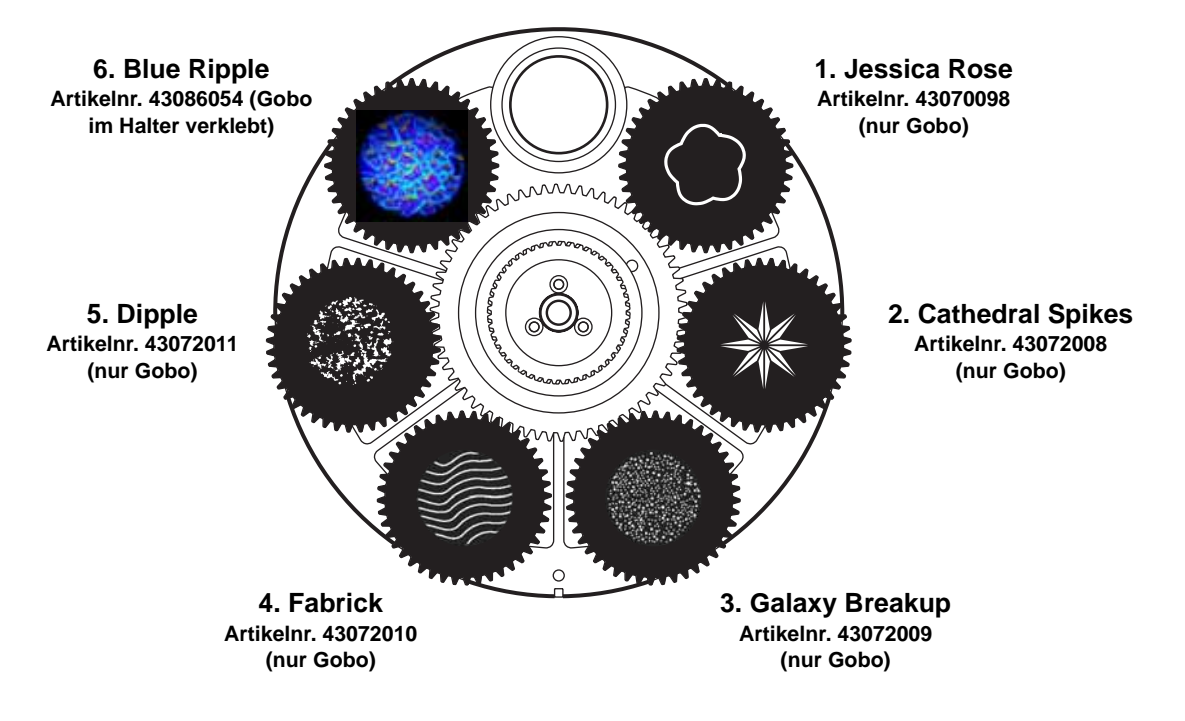

Bild 6: Bestückung des Goborades, von der Frontlinse gesehen

Jedes Gobo kann positioniert oder gedreht werden. Der Shake-Effekt kann einzelne Gobos oder das gesamte Goborad in einem programmierbaren Winkel hin- und herdrehen. Das Goborad kann kontinuierlich drehen oder die Gobos musikgesteuert wechseln.

#### Iris

Die motorisierte Iris dient zum Einstellen des Streuwinkels. Pulseffekte können abgerufen werden.

#### Fokus

Das motorisierte Fokusobjektiv stellt die Gobos in einer Entfernung von 2 m bis unendlich scharf (oder definiert unscharf).

#### Makros

Makros sind Sequenzen, die fest im Speicher des Gerätes abgelegt sind. Sie können den Programmieraufwand erheblich verringern. Der MAC 350 Entour verfügt über 10 Pan/Tilt- und 10 Effektmakros. Die Pan/Tilt- und Effektmakros können unabhängig voneinander ausgewählt und frei kombiniert werden.

#### Pan/Tilt-Makros

- 1. Großer Kreis im Uhrzeigersinn
- 2. Große Pan-Welle im Uhrzeigersinn
- 3. Große Tiltwelle im Uhrzeigersinn
- 4. Kleiner Kreis gegen Uhrzeigersinn
- 5. Kleine Pan-Welle gegen Uhrzeigersinn
- 6. Kleine tiltwelle gegen Uhrzeigersinn
- 7. Große Bewegung, langsam, im Uhrzeigersinn
- 8. Große Bewegung, langsam, gg. Uhrzeigersinn 8.
- 9. Große Bewegung, schnell, im Uhrzeigersinn
- 10. Große Bewegung, schnell, gg. Uhrzeigersinn

#### Tabelle 2. Verfügbare Makros

#### Makro-Chaser / gestufter Makrostart

Jedes Makro kann so gestartet werden:

- Mit dem ersten Schritt seiner Sequenz durch Wahl von 1.1, 2.1, 3.1, usw.
- Im ersten Viertel seiner Sequenz durch Wahl von 1.2, 2.2, 3.2, usw.
- In der Mitte seiner Sequenz durch Wahl von 1.3, 2.3, 3.3, usw.
- Im dritten Viertel seiner Sequenz durch Wahl von 1.4, 2.4, 3.4, usw.

Diese Optionen ermöglichen, das selbe Makro mit unterschiedlichen Startpunkten auf mehreren Geräten aufzurufen. Dadurch scheint das Makro gestuft durch die Geräte zu laufen.

Beispiel: Vier MAC 350 Entour hängen nebeneinander. Das Makro des ersten Gerätes wird mit **1.1**, des nächsten Gerätes mit **1.2**, des nächsten Gerätes mit **1.3** und des vierten Gerätes mit **1.4** gestartet. Alle Geräte starten das Makro zur selben Zeit, aber an verschiedenen Stellen, wodurch ein Lauflicht-Effekt erzeugt wird.

Um diesen Effekt zu erzeugen, müssen die Makros in allen Geräten gleichzeitig gestartet werden. Makro-Chaser sollten deswegen vor allem per DMX gestartet werden. Der Aufruf im Standalone-Modus ist möglich, das Lauflicht erscheint aber nicht so exakt.

#### Pan und Tilt

Der Kopf des MAC 350 Entour kann sich um 600° drehen, der Kippbereich beträgt 247°.

#### Empfindlichkeit des Musiktriggers

Der Musiktrigger des MAC 350 Entour stellt sich automatisch auf die vorhandene Lautstärke ein. Eine Einstellung der Empfindlichkeit ist nicht erforderlich.

## Effektmakros

- 1. Shutter chase
- 2. Farb-Effekt mit einer Farbe
- 3. Farb-Effekt mit zwei Farben
- 4. Gobo-Effekt mit einem Gobo
- 5. Index/Dreheffekte
- 6. Fokus Sinuskurve
- 7. Blitzlicht
- 8. Shutter fade
- 9. Goborad hin und her
- 10. Farbdurchlauf

## **DMX-Betrieb**

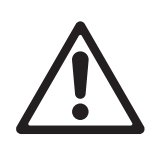

WARNUNG! Lesen Sie die "Sicherheitshinweise" auf Seite 3, bevor Sie den MAC 350 Entour installieren, einschalten, verwenden oder Wartungsarbeiten ausführen.

Dieser Abschnitt beschreibt nur die DMX-Funktionen, deren Funktion besonderer Erklärung bedarf. Im Abschnitt "MAC 350 Entour DMX-Protokoll" auf Seite 32 finden Sie eine vollständige Liste der Funktionen und deren Wertebereiche. Eine detaillierte Beschreibung der Effekte finden Sie im Abschnitt "Effekte" auf Seite 18.

#### 8 und 16 bit Auflösung

Der MAC 350 Entour verfügt über einen 8 und einen 16 bit DMX-Modus. Der 16 bit Modus belegt drei DMX-Kanäle mehr als der 8 bit Modus. Er verfügt über alle Funktionen des 8 bit Modus, zusätzlich können die Funktionen Gobodrehung / -positionierung, Pan und Tilt mit 16 bit Auflösung gesteuert werden. Den DMX-Modus wählen Sie im Menü **PSET**.

Im 16 bit Modus belegt der entsprechende Effekt zwei hintereinander liegende DMX-Kanäle. Der erste Kanal dient zur Grobeinstellung (MSB, most significant Byte), der zweite Kanal (last significant Byte, LSB) unterteilt jeden Schritt des MSB-Kanals in 256 Schritte.

#### Reset

Wenn ein Effekt seine Position verliert oder nicht auf die programmierte Position fährt, kann das Gerät mit dem Reset-Befehl auf Kanal 1 per DMX zurückgesetzt werden.

Bei gesperrtem Reset per DMX (**PERS–DRES–OFF**) kann der Befehl nur ausgeführt werden, indem Sie auf Kanal 1 den Wert für den DMX-Reset senden und zusätzlich die Farbe 8 (DMX-Wert 128 oder 145-148 auf Kanal 3) und Gobo 6 (DMX-Wert 24-27 oder 52-55 auf Kanal 4) wählen.

Wenn Sie die Option **PERS**—**DRES** auf **5SEC** gesetzt haben, müssen Sie den Wert 5 s senden, bevor der Reset-Befehl ausgeführt wird.

#### Pan/Tilt- und Effektgeschwindigkeit

Die Kanäle 11 und 12 (im 8 bit Modus, 14 und 15 im 16 bit Modus) enthalten zwei Optionen zur Steuerung der Bewegung und der Effekte: "Tracking" und "Vektor".

#### **Tracking- und Vektorsteuerung**

#### Wichtig! Die Effekte verhalten sich unvorhersehbar, wenn die Steuerung Überblendzeiten mit Vektorgeschwindigkeiten kombiniert.

Wenn Sie die *Trackingsteuerung* verwenden, wird die Bewegungsgeschwindigkeit von Pan/Tilt und der Effekte von der Überblendzeit, die in der Steuerung programmiert wurde, bestimmt. Die Steuerung unterteilt den Weg des Effektes in kleine Schritte, die das Gerät verfolgt.

Wenn Sie sich für die *Vektorsteuerung* entschieden haben, geben Sie die Bewegungsgeschwindigkeit über bestimmte DMX-Werte der Geschwindigkeitskanäle vor. Dadurch können auch Steuerungen ohne Überblendfunktion die Geschwindigkeit des Geräts steuern. Die Vektorsteuerung kann aber, vor allem bei sehr niedrigen Geschwindigkeiten, weichere Bewegungen erzeugen, wenn die Steuerung langsam sendet oder Zwischenwerte falsch berechnet.

Wenn Sie die Vektorsteuerung verwenden muss die Überblendzeit der DMX-Steuerung, wenn vorhanden, auf 0 gesetzt werden.

#### Überschreiben von Menüeinstellungen

Der Pan/Tilt Geschwindigkeitskanal enthält Funktionen, mit denen die Pan/Tilt Geschwindigkeitseinstellung von der Steuerung aus geändert werden kann und die Einstellungen im Gerätemenü ignoriert werden.

Der Geschwindigkeitskanal für die Effekte enthält Funktionen, mit denen die Shortcut-Einstellungen für die Farbmischung von der Steuerung aus geändert werden können und die Einstellungen im Gerätemenü ignoriert werden.

## Standalone Betrieb

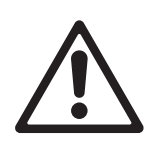

## WARNUNG! Lesen Sie die "Sicherheitshinweise" auf Seite 3, bevor Sie den MAC 350 Entour installieren, einschalten, verwenden oder warten.

Dieser Abschnitt beschreibt, wie Sie für den MAC 350 Entour Standalone-Sequenzen ohne externe DMX-Steuerung programmieren und abrufen. Eine Beschreibung der Befehle des Menüs **SA** finden Sie im Abschnitt "Gerätemenü" auf Seite 37. Im Abschnitt "Effekte" auf Seite 18 finden Sie eine vollständige Beschreibung der Effekte des MAC 350 Entour.

Im Standalone-Betrieb kann der MAC 350 Entour bis zu 100 vorprogrammierte Szenen in einer Endlosschleife aufrufen. Der MAC 350 Entour kann die Szenen unabhängig als Einzelgerät oder synchron mit anderen MAC 350 Entours aufrufen.

#### Über Szenen

Eine Standalone-Show besteht aus einer Sequenz, die aus Szenen zusammengesetzt ist. Jede Szene ist eine definierte Lichtstimmung (Farbe, Gobo) mit definierten Szenenzeiten.

Siehe Bild 7. Jede Szene verfügt über eine dynamische Zeit - die Überblend- oder Fade-Zeit - und eine statische Zeit - die Warte- oder Wait-Zeit -, während der die Effekte sich nicht ändern.

Die Überblend- und Wartezeit werden für jede Szene individuell programmiert. Die Gesamtzeit, die eine Szene zur Ausführung benötigt, ist die Summe aus Überblend- und Wartezeit.

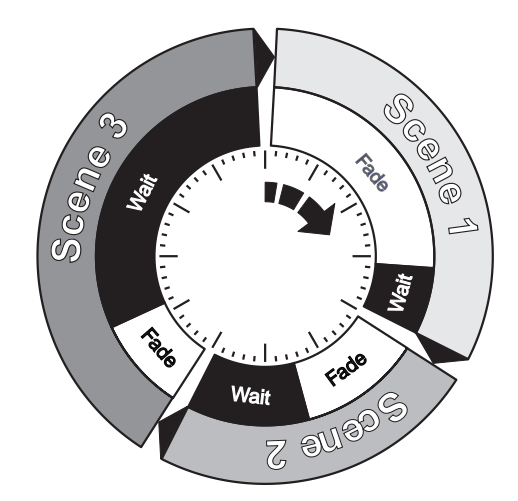

**Bild 7: Szenenzeiten** 

## Programmierung des Standalone-Betriebs

Programmierung einer Szene der Standalone-Sequenz über das Gerätemenü:

- 1. Öffnen Sie das Menü **SA**  $\rightarrow$ **PROG**
- 2. Stellen Sie die Effekte der Szene über folgende Menüs ein:
  - SHUT (Shutter)
  - INT (Helligkeit)
  - COL (Farbe)
  - GOBO (Gobo-Auswahl)
  - **RGBO** (Gobodrehung)
  - IRIS (Iris)
  - FOCU (Fokus)
  - **PTMA** (Pan/Tilt-Makros)
  - EFMA (Effektmakros)
  - PAN und TILT (Pan- und Tiltposition).
- 3. Wählen Sie im Menü FADE die Überblendzeit, im Menü WAIT die Wartezeit.
- 4. Speichern Sie die Szene in der Standalone-Sequenz:
  - ADD speichert die Szene als neue Szene am Ende der Sequenz.
  - INS speichert die Szene als neue Szene vor der aktuellen Szene der Sequenz.
  - STOR speichert die Änderungen der bereits bestehenden, aktuellen Szene. STOR erzeugt keine neue Szene. Der Befehl ändert eine Szene, die mit ADD oder INS bereits angelegt wurde.

Mit NEXT, PREV, DEL und CLR können Sie manuell die Szenen der Sequenz aufrufen und löschen.

VIEW ruft die Sequenz mit den programmierten Zeiten auf.

#### Programmierung von Standalone-Szenen mit einer DMX-Steuerung

Sie können die Effekte einer Szene nicht nur über das Gerätemenü, sondern auch mit einer externen DMX-Steuerung programmieren und die Werte mit der Funktion **GDMX** in den Speicher des MAC 350 Entour übernehmen.

Übernehmen der DMX-Werte einer DMX-Steuerung:

- 1. Verbinden Sie den MAC 350 Entour mit einer DMX-Steuerung und stellen Sie die Effekte ein.
- Rufen Sie den Befehl SA →PROG →GDMX →DMX →STOR im Gerätemenü des MAC 350 Entour auf.
- 3. Fügen Sie die Szene mit ADD am Ende der Sequenz an oder mit INS vor der aktuellen Szene ein.

Sie können die von der DMX-Steuerung übernommenen Szenen wie über das Gerätemenü programmierte Szenen mit **NEXT**, **PREV**, **DEL** und **CLR** verwalten.

Beachten Sie, das Szenen, die von einer DMX-Steuerung eingelesen wurden, sich etwas von der Originalszene unterscheiden können. Dies liegt daran, das Standalone-Szenen im Vergleich zu DMX-Szenen vereinfacht gespeichert werden. Die Geschwindigkeit der Gobodrehung umfasst zum Beispiel 120 Werte, wenn eine DMX-Steuerung verwendet wird, im Standalone-Modus stehen jedoch nur die drei Geschwindigkeiten langsam, mittel und schnell zur Verfügung. Bei der Übernahme von DMX-Werten wählt der MAC 350 Entour die Einstellungen, die den Standalone-Optionen am nächsten kommen.

## Synchronisierter Master/Slave-Betrieb

Wenn Sie mehrere Geräte im Standalone-Betrieb mit einer Datenleitung verbinden, können Sie die Aktionen der Geräte synchronisieren. Die Geräte können ihre Sequenz gleichzeitig starten oder synchron die Szenen wechseln.

Der MAC 350 Entour kann im Standalone-Betrieb mit anderen MAC 350 Entours oder folgenden Geräten von Martin Professional synchronisiert werden:

- Exterior 1200 Wash<sup>™</sup>
  Exterior 1200 Image Projector<sup>™</sup>
  Exterior 200<sup>™</sup>
  Exterior 600<sup>™</sup>
  Exterior 600 Compact<sup>™</sup>
  Inground 200 CMY<sup>™</sup>
  Inground 200 6-Color<sup>™</sup>
- •FiberSource CMY150<sup>™</sup>
- Imager™
- •Alien 02™
- MiniMAC Maestro™
- Easypix<sup>™</sup>
- •smartMAC<sup>™</sup>

Im synchronen Betrieb ist ein Gerät das Mastergerät, alle anderen Geräte der Datenlinie müssen Slave-Geräte sein. Jedes Gerät muss über eine eigene Standalone-Sequenz verfügen. Wenn das Mastergerät seine nächste Szene aufruft oder die erste Szene seiner Sequenz aufruft, erhalten die Slave-Geräte einen entsprechenden Befehl. Mit anderen Worten ruft jedes Slave-Gerät seine eigene Sequenz in einer Endlosschleife auf und wechselt zur nächsten Szene, wenn es vom Mastergerät einen Befehl erhält. Wenn der Master seine Sequenz beendet hat und die erste Szene seiner Sequenz aufruft, rufen auch alle Slave-Geräte die erste Szene ihrer Sequenzen auf.

Beachten Sie deswegen folgende Grundsätzen für den synchronisierten Betrieb, um die Programmierung möglichst einfach zu gestalten:

- 1. Jedes Gerät hat die selbe Szenenzahl.
- Die Szenenzeiten der Slave-Geräte sind etwas länger als die des Mastergeräts (dadurch können die Slave-Geräte immer ihre Überblendungen zur nächsten Szene beenden, bevor vom Master die nächste Szene aufgerufen wird).

Der Master übermittelt nur den Befehl, die nächste oder erste Szene aufzurufen. Der Befehl enthält keine Informationen, wie die Szene *aussieht*.

Im nächsten Abschnitt finden Sie eine genaue Erklärung des synchronen Betriebs und wie anspruchsvolle Effekte erzeugt werden können, indem Sie verschieden lange Sequenzen in den Geräten verwenden.

#### Synchronisierter Standalone-Betrieb: Weitere Funktionen

Hinweis: Dieser Abschnitt beschreibt weitere Funktionen des synchronisierten Standalone-Betriebs. Sie können diesen Abschnitt überspringen, außer in ihrer synchronisierten Lichtshow treten unerwartete Probleme auf oder Sie wollen die weiteren Funktionen verwenden.

Für synchronisierte Standalone-Shows gelten folgende Konventionen:

1. Jede Szene enthält eine Überblendzeit, die von einer Wartezeit gefolgt wird.

- 2. Jedes Gerät kann eine Sequenz mit bis zu 100 Szenen enthalten. Jede Szene hat individuelle Überblend- und Wartezeiten.
- 3. Die Szenen sind von 0 bis 99 nummeriert.

.

- 4. Im synchronisierten Betrieb teilt ein Mastergerät den Slave-Geräten mit: "Gehe zu Szene xx" mit xx als Szenennummer, die das Mastergerät als nächstes aufruft.
- 5. Wenn ein Slave weniger Szenen als der Master hat, ruft es die nächste Szene auf, indem es die Szene, die er aufrufen soll (z.B. Szene 5) durch die Anzahl der tatsächlich vorhandenen Szenen (z.B. 4) teilt. Dezimalstellen werden im Ergebnis nicht berücksichtigt. In unserem Beispiel lautet die Berechnung 5 geteilt durch 4, das Ergebnis ist 1 (ohne Dezimalstellen). Das Slave-Gerät ruft also seine Szene 1 auf. Im allgemeinen ruft das Slave-Gerät seine erste Szene auf, wenn es weniger Szenen als der Master hat.
- 6. Wenn ein Slave-Gerät mehr Szenen als der Master hat, werden die letzten Szenen des Slave-Geräts nie aufgerufen (wie die Szene S4 in folgendem Beispiel).

| F=Fade, W=Wait         | Zeit |   | => |    |   |   |    |   |    |   |    |   |    |   |
|------------------------|------|---|----|----|---|---|----|---|----|---|----|---|----|---|
|                        | M0   |   |    | M1 |   |   | M2 |   |    |   | М3 |   |    |   |
| Im Master programmiert | F    | W |    | F  |   | W | F  |   |    | W | F  |   | W  |   |
|                        |      |   |    |    |   |   |    |   |    |   |    |   |    |   |
|                        | S0   |   |    | S1 |   |   | S2 |   | S3 |   |    |   | S4 |   |
| Im Slave programmiert  | F    | W |    | F  | W |   | F  | W | F  |   |    | W | F  | W |
|                        |      |   |    |    |   |   |    |   |    |   |    |   |    |   |
| Ergebnis               | M0   |   |    | M1 |   |   | M2 |   |    |   | М3 |   |    |   |
|                        | F    | W |    | F  |   | W | F  |   |    | W | F  |   | W  |   |
|                        | S0   |   |    | S1 |   |   | S2 |   |    |   | S3 |   |    |   |
|                        | F    | W |    | F  | W |   | F  | W |    |   | F  |   |    | W |
|                        |      |   |    |    |   |   |    |   |    |   |    |   |    |   |

7. Im synchronisierten Betrieb bestimmt der Master die Wartezeit. Jedes Slave-Gerät blendet in die nächste Szene über und wartet dann, bis es einen neuen Befehl vom Mastergerät bekommt.

8. Ein Slave-Gerät ignoriert Befehle vom Mastergerät, wenn es seine Überblendung noch nicht beendet hat. Dadurch können Szenen im Slave-Gerät übersprungen werden, wenn die Überblendzeit länger als die Gesamtzeit der Szene des Mastergeräts ist. Beachten Sie im folgenden Beispiel, das die Slaves eine scheinbar kürzere Sequenz als der Master haben, die die Szenen 0 und 2 länger sind als die entsprechenden Szenen des Masters.

| M=Master, S=Sla | ve   |   |    |    |   |    |    |   |   |    |   |       |   |   |
|-----------------|------|---|----|----|---|----|----|---|---|----|---|-------|---|---|
| F=Fade, W=Wait  | Zeit | > |    |    |   |    |    |   |   |    |   |       |   |   |
| Programm        | M0   |   | M1 |    |   |    | M2 |   |   |    |   |       |   |   |
| Master          | F    | W | F  |    | W |    | F  |   | W |    |   |       |   |   |
|                 | S0   |   |    | S1 |   | S2 |    |   |   |    |   |       |   |   |
| Slave           | F    | W |    | F  | W | F  |    | W |   |    |   |       |   |   |
|                 |      |   |    |    |   |    |    |   |   |    |   |       |   |   |
| Ergebnis        | M0   |   | M1 |    |   |    | M2 |   |   | M0 |   | M1    |   |   |
| Master          | F    | W | F  |    | W |    | F  |   | W | F  | W | F     |   | W |
|                 | S0   |   |    |    |   |    | S2 |   |   |    |   | S1    |   |   |
| Slave           | F    | W |    |    |   |    | F  |   | W |    |   | <br>F | W |   |
|                 |      |   |    |    |   |    |    |   |   |    |   |       |   |   |

## Reparatur und Wartung

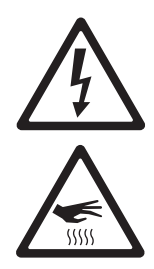

WARNUNG! Lesen Sie die "Sicherheitshinweise" auf Seite 3, bevor Sie den MAC 350 Entour reparieren oder warten. Trennen Sie das Gerät allpolig vom Netz und lassen Sie es mindestens 20 Minuten abkühlen, bevor Sie es bewegen oder Abdeckungen entfernen. Tragen Sie Hitzeschutz-Handschuhe, wenn Sie die Effektklappe öffnen. Blicken Sie nicht ohne Schutzbrille aus Entfernungen unter 8,7 Meter in das Licht. Arbeiten Sie in einer hellen Umgebung. Die LEDs könnten bei Reparaturen plötzlich aufleuchten, wenn das Gerät mit der Spannungsversorgung verbunden wird.

Wichtig! Überlassen Sie alle Arbeiten, die nicht hier beschrieben werden, einem qualifizierten Techniker. Einzelne LEDs können ersetzt werden. Geschieht dies durch nicht fachkundige Personen, können Schäden auftreten, die nicht von der Garantie gedeckt sind. Lassen Sie diese Arbeiten nur von qualifizierten Martin Servicetechnikern ausführen.

Wichtig! Exzessive Staub-, Nebelfluid- und Partikelablagerungen vermindern die Leistung und verursachen Überhitzung und Beschädigungen des Geräts. Fehlfunktionen, die durch mangelhafte Reinigung oder Wartung verursacht wurden sind nicht von der Produktgarantie gedeckt.

Die elektronischen Komponenten des MAC 350 Entour können wie alle elektronischen Komponenten durch elektrostatische Entladung zerstört werden. Treffen Sie Vorkehrungen gegen elektrostatische Entladungen, bevor Sie das Gerät öffnen. Reparieren Sie elektronische Komponenten nur an einem antistatisch ausgerüsteten Arbeitsplatz.

Der Anwender soll den MAC 350 Entour<sup>™</sup> regelmäßig reinigen. Außerdem kann der Anwender Farbfilter und Gobos tauschen, die Hauptsicherungen ersetzen oder die Firmware aktualisieren. Alle andere Wartungs- und Reparaturarbeiten am MAC 350 Entour<sup>™</sup> müssen von Martin Professional oder autorisierten Service- Werkstätten ausgeführt werden.

Die Installation, Reparatur- und Wartungsarbeiten vor Ort können weltweit durch die Martin Professional Service-Organisation und ihren autorisierten Vertretern ausgeführt werden. Dadurch stellen Sie sicher, immer die optimale und umfassendste Wartung Ihrer Geräte während der gesamten Lebensdauer zu bekommen. Wenden Sie sich für mehr Informationen an Ihren Martin-Händler.

Es ist einer der Grundsätze von Martin, stets Komponenten und Beschichtungen höchster Qualität einzusetzen, um die maximale Leistung und hohe Lebensdauer der Komponenten zu erreichen. Optische Komponenten in Scheinwerfern unterliegen jedoch im Laufe ihres Lebens Verschleiß und Verbrauch. Dadurch können sich z.B. die Farben der Farbfilter oder das Verhalten des Reflektors verändern. Die Lebensdauer der Komponenten hängt stark von den Betriebsbedingungen, der Wartung und der Umgebung, in der das Gerät verwendet wird, ab. Deswegen ist es unmöglich, exakte Lebensdauern für optische Komponenten zu definieren. Sie müssen eventuell optische Komponenten ersetzen, wenn sie ihre Charakteristik durch Verschleiß und Verbrauch verändert haben und Sie Wert auf sehr präzise optische Parameter legen.

LEDs in Scheinwerfern unterliegen jedoch im Laufe ihres Lebens Verschleiß und Verbrauch. Dadurch können sich z.B. die Farben der Farbmischung oder die Helligkeit im Verlaufe vieler tausend Betriebsstunden verändern. Die Lebensdauer der Komponenten hängt stark von den Betriebsbedingungen, der Wartung und der Umgebung, in der das Gerät verwendet wird, ab. Deswegen ist es unmöglich, exakte Lebensdauern für LEDs zu definieren. Um die Lebensdauer der LEDs zu optimieren, sollten Sie die Umgebungstemperatur so niedrig wie möglich halten und die LEDs nicht länger als nötig in Betrieb nehmen.

### Service-Timer

Der Serviceintervall-Timer **AIRF** im Menü **INFO** zählt die Betriebszeit, sobald das Gerät eingeschaltet wird. Sie können den Timer zurücksetzen, indem Sie für 5 s [Auf] drücken. Wenn Sieden Zähler nicht zurücksetzen, zählt er bis 9999 und bleibt dann stehen, bis er zurückgesetzt wird.

Sie können das Service-Intervall zwischen 100 - 2000 Betriebsstunden einstellen. Nach Ablauf der eingestellten Zeit beginnt die Service-LED kontinuierlich zu leuchten. Nach Rücksetzen des Zählers erlischt die Service-LED.

## Gobos

Die Werksbestückung des MAC 350 Entour finden Sie in Bild 6 auf Seite 18. Alle Gobos sind austauschbar.

#### **Anwenderspezifische Gobos**

Martin kann Ihnen für den MAC 350 Entour zusätzliche Gobomotive liefern. Die verfügbaren Motive finden Sie auf der Martin website www.martin.com.

Glasgobos weisen die höchste Lebensdauer und Qualität auf. Sie können jedoch auch mit günstigeren Aluminiumgobos befriedigende Effekte erzielen. Gobos aus Edelstahl können ebenfalls verwendet werden, sie biegen sich jedoch durch die Hitzeeinwirkung des Lichtstrahls und können das Motiv dann nicht mehr über die gesamte Fläche scharf abbilden. Ihr Gobolieferant kann Sie eingehend beraten.

Beste Ergebnisse erzielen Sie, wenn die Gobos den im Abschnitt "Gobos" auf Seite 44 angegebenen Spezifikationen entsprechen.

#### Gobo-Orientierung im MAC 350 Entour

Die in Bild 8 gezeigten Gobo-Orientierungen sind in den meisten Fällen richtig. Die Orientierung ist wichtig, um Hitzeschäden der Gobos zu vermeiden. Die stärker reflektierende Seite des Gobos MUSS zum Leuchtmittel zeigen, da die Gobos sonst beschädigt werden. Wenden Sie sich an Ihren Martin Händler oder den Gobo-Hersteller, wenn Sie Fragen zur richtigen Orientierung des Gobos haben.

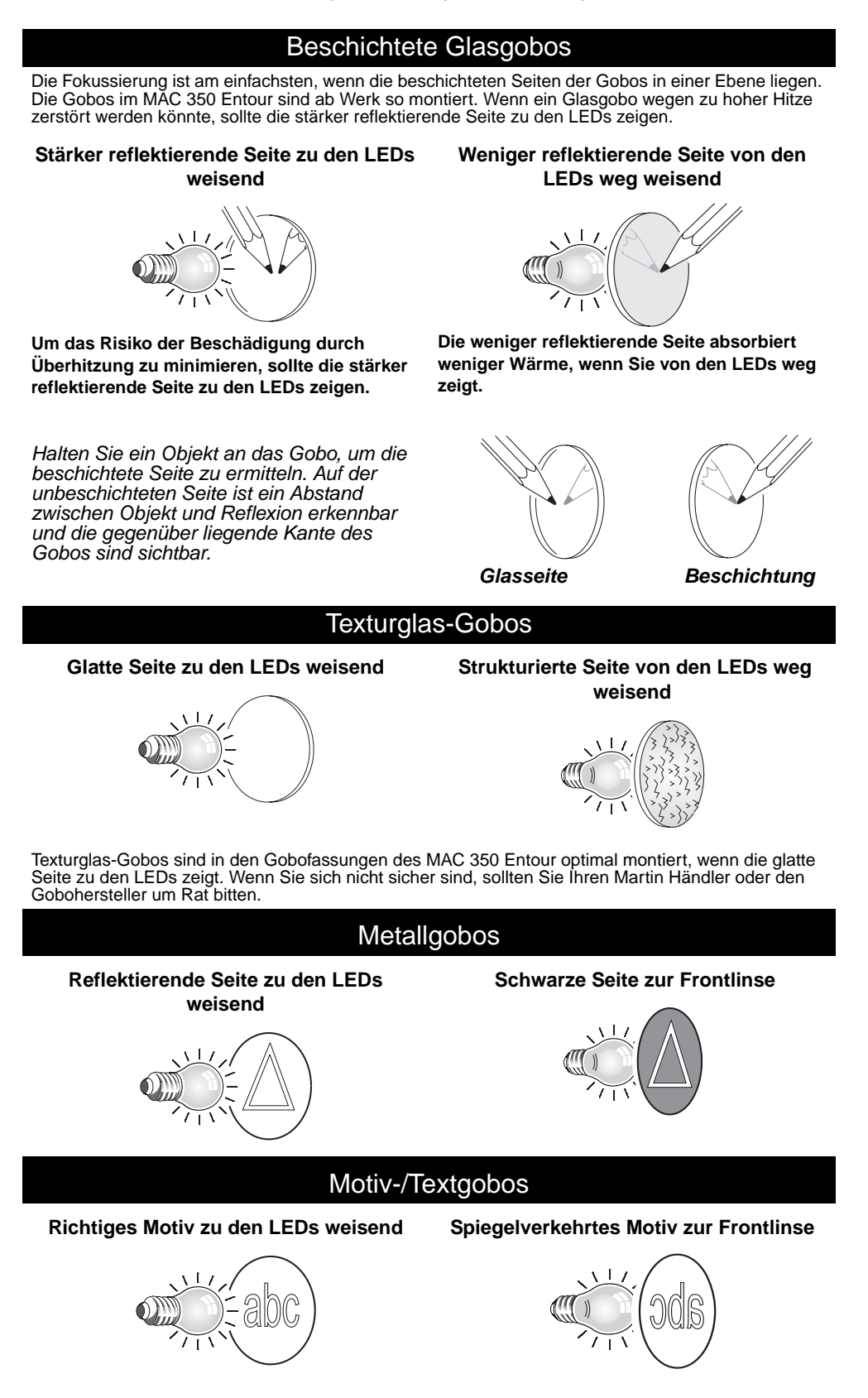

**Bild 8. Richtige Gobo-Orientierung** 

## Zugriff und Wechsel der Gobos und Farbfilter

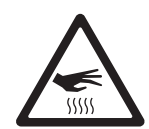

WARNUNG! Heiße Oberflächen. Der MAC 350 Entour wird während des Betriebs heiß. Schalten Sie entweder die LEDs aus und lassen Sie das Gerät mindestens 20 Minuten abkühlen oder tragen Sie nicht fusselnde Hitzeschutz-Handschuhe, bevor Sie die Abdeckung der Effekte öffnen.

#### Abdeckklappe der Effekte

Die Abdeckklappe (siehe Bild 9) ermöglicht Ihnen den schnellen Zugriff auf die Gobos und Farbfilter des MAC 350 Entour.

Beim Öffnen der Klappe werden Pan und Tilt deaktiviert. Im Display erscheint die Meldung EFHA.

Bei eingeschaltetem Gerät können Sie das Gobo- und Farbrad um eine Position weiterdrehen, wenn Sie die Klappe schnell schließen und öffnen.

Drücken Sie die Abdeckung in die Halterung, bis sie mit einem Klick-Geräusch einrastet. Wenn die Klappe länger als eine Sekunde geschlossen bleibt, führen die Effekträder einen Reset aus und stellen sich auf die Grundposition.

Die Klappe kann vollständig entfernt werden, indem Sie die Führungsstifte des Scharniers aus der Führung hebeln. Die Stifte sitzen mit geringem Spiel in der Führung, vermeiden Sie die Beschädigung der Stifte. Normalerweise muss die Klappe nicht entfernt werden.

Wenn die Klappe nicht vollständig geschlossen ist, kann der Kopf nicht bewegt und kein Reset ausgeführt werden.

#### Tauschen der Gobos und Filter

Tragen Sie zum Schutz der Beschichtung der optischen Komponenten Schutzhandschuhe. Verwenden Sie nur Original Martin-Komponenten.

Alle optischen Komponenten müssen sauber und fettfrei sein. Reinigen Sie die Komponenten mit Isopropyl-Alkohol, wenn Sie die Komponenten mit bloßen Fingern berührt haben.

Zugriff auf das Gobo- und Farbrad:

- Tragen Sie hitzebeständige, nicht fusselnde Schutzhandschuhe zum Schutz Ihrer Finger und der optischen Komponenten.
- Siehe Bild 9. Öffnen Sie die Abdeckung der Effekte.
- 3. Entfernen Sie ein Gobo, indem Sie es samt Halter in Richtung der Frontlinse kippen und aus den beiden Haltefedern ziehen.
- Installieren Sie ein Gobo, indem Sie den Flansch des Gobohalters unter beide Haltefedern schieben, bis der Gobohalter einrastet. Überprüfen Sie den sicheren Sitz und den Eingriff des Zahnrads für die Gobodrehung.
- 5. Entfernen Sie einen Farbfilter, indem Sie das Goborad soweit drehen, bis die offene Position vor dem zu wechselnden Farbfilter steht (Pfeil in Bild 10). Drücken Sie den Filter vorsichtig zur Frontlinse und ziehen Sie ihn heraus. Wenn Sie den Filter mit Ihren Fingern nicht fassen können, schützen Sie den Filter mit mehreren Lagen Papier und ziehen Sie ihn mit einer Spitzzange heraus.

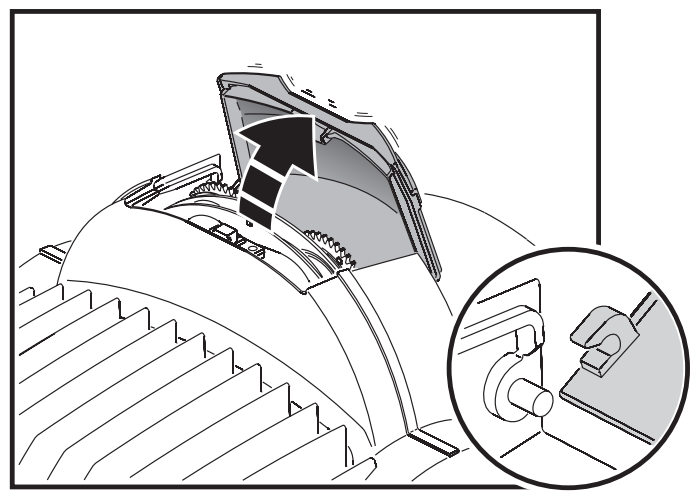

Bild 9: Abdeckklappe der Effekte

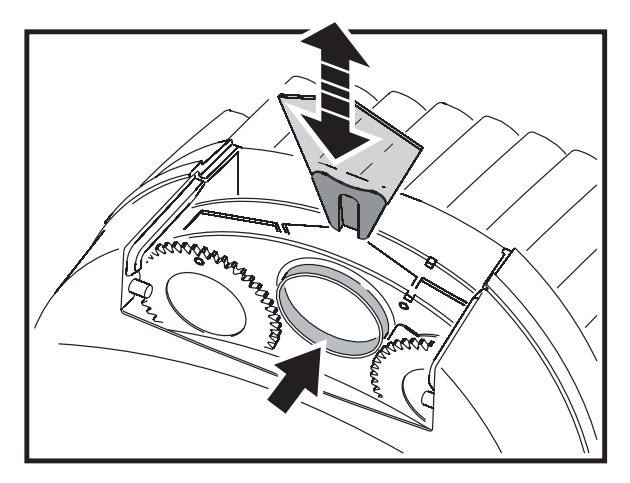

Bild 10: Tauschen von Gobos und Farbfiltern

- 6. Installieren Sie einen Farbfilter, indem Sie seinen Halter unter die Haltefeder schieben, bis er einrastet.
- 7. Schließen Sie die Effektabdeckung, bis sie hörbar einrastet.

#### Tausch drehbarer Gobos

## Wichtig! Das Gobo kann aus den Halter fallen, wenn die Haltefeder verkehrt herum eingesetzt wird.

Die Gobos werden mit einer Haltefeder im Gobohalter fixiert (siehe Bild 11). Die Haltefeder kann für Gobos bis 3 mm Dicke verwendet werden. Dickere Gobos müssen mit unter UV-Licht aushärtendem und UV-beständigem Klebstoff (z.B. Loctite 330 Multibond mit Aktivator) in den Halter eingeklebt werden.

Auswechseln eines drehbaren Gobos:

- 1. Schützen Sie Ihre Finger und die optischen Komponenten mit sauberen, hitzebeständigen und fusselfreien Schutzhandschuhen.
- 2. Entfernen Sie das Gobo, wie auf Seite 28 beschrieben, aus dem Gerät.

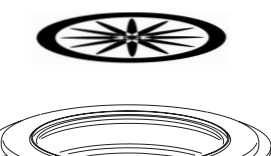

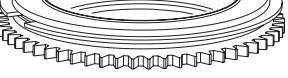

Bild 11: Gobofassung

- 3. Heben Sie das vom Gobo weiter entfernt liegende Ende der Haltefeder mit einem kleinen Schraubendreher an. Nehmen Sie die Haltefeder aus dem Gobohalter. Lassen Sie das Gobo aus dem Halter auf eine weiche Unterlage fallen.
- 4. Legen Sie das neue Gobo in den Halter. Die dem Leuchtmittel zugewandte Seite muss oben, zur Haltefeder weisend, liegen (siehe Bild 11).
- 5. **Montieren Sie die Haltefeder mit der engen Windung zum Gobo zeigend (Bild 11).** Drücken Sie zur Identifikation der engen Windung die Haltefeder flach zusammen: die enge Windung liegt innen. Drücken Sie das Ende der Haltefeder unter die Lippe des Gobohalters.
- 6. Vergewissern Sie sich, dass das Gobo mit seinem gesamten Umfang auf dem Flansch des Gobohalters aufliegt. Drücken Sie die Feder möglichst flach auf das Gobo.
- 7. Schieben Sie den Flansch des Gobohalters unter die beiden Haltefedern am Goborad. Verwenden Sie wenn nötig einen kleinen Schraubendreher, um die Federn anzuheben.
- 8. Schließen Sie die Effektabdeckung, bis sie einrastet.

## Kalibrierung der Effekte

- 1. Schalten Sie das Gerät ein.
- Um den Fokus zu kalibrieren, entfernen Sie die untere Kopfabdeckung. Wählen Sie im Gerätemenü SERV–CAL–FOCU und drücken Sie [Enter]. Schieben Sie den Fokusschlitten auf die hintere Position (zum Lampenhaus hin), bis beide Endschalter hörbar schalten. Schieben Sie den Schlitten nun wieder nach vorne, bis die Schalter öffnen (klicken). Speichern Sie die Einstellung mit [Enter]. Montieren Sie die Kopfabdeckung.
- 3. Die Kalibrierung des Pan-Position ist am einfachsten, wenn mehrere Geräte übereinander hängen. Wählen Sie für die Kalibrierung eine Tiltstellung, die einen einfachen Vergleich der Kopfstellung ermöglicht. Senden Sie an alle Geräte den selben Pan-Wert. Wählen Sie ein Gerät als Referenzgerät. Öffnen Sie bei allen anderen Geräten das Menü SERV–CAL–P OF und drücken Sie [Enter]. Stellen Sie die Position passend zum Referenzgerät ein. Speichern Sie den Offset-Wert mit [Enter].
- 4. Die Kalibrierung des Tilt-Position ist am einfachsten, wenn mehrere Geräte nebeneinander hängen. Wählen Sie für die Kalibrierung eine Pan-Stellung, die einen einfachen Vergleich der Kopfstellung ermöglicht. Senden Sie an alle Geräte den selben Tiltwert. Wählen Sie ein Gerät als Referenzgerät. Öffnen Sie bei allen anderen Geräten das Menü SERV–€AL–₹ OF und drücken Sie [Enter]. Stellen Sie die Position passend zum Referenzgerät ein. Speichern Sie den Offset-Wert mit [Enter].

## Reinigung

Reinigen Sie das Gerät regelmäßig, um seine optimale Lebensdauer und Leistung zu erreichen. Schmutz-, Staub-, Nebelfluid- und andere Ablagerungen vermindern den Lichtstrom und die Kühlung des Geräts.

Die Reinigungsintervalle hängen stark von den Einsatzbedingungen des Geräts ab. Deswegen ist es unmöglich, genaue Reinigungsintervalle für den MAC 350 Entour anzugeben. Die Einsatzbedingungen sind maßgebend für die Reinigungsintervalle. Berücksichtigen Sie besonders folgende Faktoren:

- Einsatz von Nebelmaschinen
- · Hohe Luftgeschwindigkeiten (z.B. neben Ansaugöffnungen von Klimaanlagen)
- Zigarettenrauch
- Staubige Luft (Bühneneffekte, staubige Hallen, Staubbelastung bei Open-Air-Veranstaltungen usw.)

Wenn einer oder mehr Faktoren auftreten, sollten Sie das Gerät nach den ersten 100 Betriebsstunden überprüfen. Wiederholen Sie die Prüfung in regelmäßigen Abständen, bis Sie das richtige Reinigungsintervall ermittelt haben. Fragen Sie im Zweifelsfall Ihren Martin Händler nach geeigneten Reinigungsintervallen.

Reinigen Sie die optischen Komponenten vorsichtig und in einer gut beleuchteten Umgebung. Die Beschichtung der Oberflächen kann leicht verkratzt werden. Verwenden Sie keine Lösungsmittel, die Kunststoff oder lackierte Oberflächen angreifen.

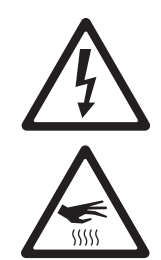

## *WARNUNG*! Trennen Sie das Gerät allpolig vom Netz und lassen Sie es abkühlen, bevor Sie die Reinigung beginnen.

- 1. Trennen Sie das Gerät allpolig vom Netz und lassen Sie es mindestens 20 Minuten abkühlen.
- 2. Entfernen Sie die Kopfabdeckungen.
- 3. Entfernen Sie losen Staub und Schmutz durch Saugen oder Ausblasen mit Druckluft.
- 4. Reinigen Sie den Kopf mit einer weichen Bürste, Wattestäbchen, einem Staubsauger oder Druckluft.
- 5. Reinigen Sie die optischen Komponenten sorgfältig. Entfernen Sie Nebel- und andere Ablagerungen mit Wattestäbchen oder einem weichen, fusselfreien Tuch, das mit Isopropyl-Alkohol befeuchtet wurde. Sie können auch handelsüblichen Glasreiniger verwenden, aber die Rückstände müssen mit destilliertem Wasser entfernt werden. Trocknen Sie die Komponenten mit einem weichen, fusselfreien Tuch oder Druckluft. Entfernen Sie fest sitzende Partikel tupfend mit einem in Glasreiniger oder destilliertem Wasser getränkten Wattestäbchen oder weichem Tuch. Reiben Sie nicht über die Oberflächen
- 6. Bauen Sie den Kopf wieder zusammen, bevor Sie das Gerät einschalten.

### Schmierung

Der MAC 350 Entour muss unter normalen Betriebsbedingungen nicht geschmiert werden. Die Führungsschienen des Fokusobjektivs sind mit lang haftendem, teflon-basierten Schmiermittel versehen, dass bei Bedarf von Ihrem Martin Händler erneuert werden kann. Geräusche beim Bewegen des Fokus weisen darauf hin, dass die Schmierung erneuert werden muss. Schmieren Sie die Kunststoff-Führungen nicht.

### Ersetzen der Sicherung

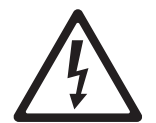

#### GEFAHR! Trennen Sie das Gerät allpolig vom Netz, bevor Sie Abdeckungen entfernen. Ersetzen Sie defekte Sicherungen nur durch Sicherungen mit identischen Kennwerten. Überbrücken Sie defekte Sicherungen niemals.

Der MAC 350 Entour wird durch zwei träge 10,0 A Hauptsicherung geschützt. Die Sicherungen befinden sich in Sicherungshaltern neben dem Netzanschluss (siehe Bild 1 auf Seite 8).

Ersetzen der Sicherungen:

- 1. Trennen Sie das Gerät allpolig vom Netz.
- 2. Öffnen Sie den Halter zum Tausch oder Test der Sicherung mit einen kleinem Schlitzschraubendreher.
- 3. Ersetzen Sie eine defekte Sicherung nur durch Sicherungen mit identischen Kennwerten. Ersatzsicherungen erhalten Sie bei Ihrem Martin-Händler.
- 4. Montieren Sie den Sicherungshalter, bevor Sie das Gerät einschalten.

Eine weitere träge 5A-Sicherung befindet sich auf der Netzteilplatine. Diese Sicherung darf nur von einem qualifiziertem Techniker unter Berücksichtigung der Schutzmassnahmen gegen elektrostatische Aufladung ersetzt werden.

Wenn eine Sicherung wiederholt ausfällt, trennen Sie das Gerät sofort vom Netz und lassen es von Ihrem Martin-Händler prüfen.

### Installation neuer Firmware

Die neueste Firmware des MAC 350 Entour finden Sie im Support-Bereich der Martin website www.martin.com.

Vor der Installation neuer Firmware müssen folgende Voraussetzungen erfüllt sein:

Sie benötigen:

- Die MAC 350 Entour Update-Datei, die Sie im Support-Bereich der Martin website finden (http://www.martin.com).
- Das Martin Software Uploader Programm, Version 5.0 oder höher, das Sie zum Download im Support-Bereich der Martin website finden.
- Einen PC mit Windows 2000/XP
- Eines der PC-Interfaces, die der Martin Software Uploader unterstützt (Wir empfehlen das Martin Universal USB/DMX-Interface). Der MP2-Uploader wird vom MAC 350 Entour nicht mehr unterstützt.

#### Installation der Firmware

Verbinden Sie das PC-Interface mit dem PC und dem MAC 350 Entour.

Alle MAC 350 Entours in der DMX-Linie werden mit der neuen Firmware geladen. Andere Geräte in der DMX-Linie bleiben unbeeinflusst.

#### **Normaler Upload**

Der smartMAC schaltet automatisch in den Upload-Modus, wenn er wie oben beschrieben an ein PC-Interface angeschlossen wird. Ist dies nicht der Fall, können Sie den Upload-Modus im Menü **SERV–UPLD** aufrufen. Führen Sie den Upload dann im Auto/DMX-Modus, wie in der Hilfedatei der Uploader-Software beschrieben, aus.

Wenn das Gerätemenü wegen fehlerhafter Software nicht funktioniert oder die neue Firmware einen Bootmode-Upload verlangt, gehen Sie wie folgt vor.

#### **Bootmode-Upload**

Hinweis: Verwenden Sie diese Methode nur, wenn die Firmware zerstört ist - dies ist z.B. der Fall, wenn das Gerätemenü nach Einschalten des Geräts nicht reagiert - oder die Update-Hinweise der Firmware einen Bootsektor-Update vorschreiben.

- 1. Trennen Sie das Gerät allpolig vom Netz.
- Entfernen Sie die rechte Bügelabdeckung, um den Zugriff auf die Hauptplatine zu ermöglichen. Der rechte Bügel ist der Bügel, der sich rechts neben dem Kopf befindet, wenn die Aufschrift auf der LED-Abdeckung richtig herum steht.
- Siehe Bild 12. Schalten Sie den Schalter 6 des 6fach-Dipschalters auf der Platine AN (Bootmode-Upload möglich).
- 4. Führen Sie wie in der Hilfedatei der Uploader-Software beschrieben einen Bootmode-Upload aus.
- 5. Schalten Sie Dipschalter 6 AUS und montieren Sie die Abdeckung.

Wenn ein Prüfsummenfehler auftritt, wiederholen Sie den normalen Upload.

## Layout der Hauptplatine

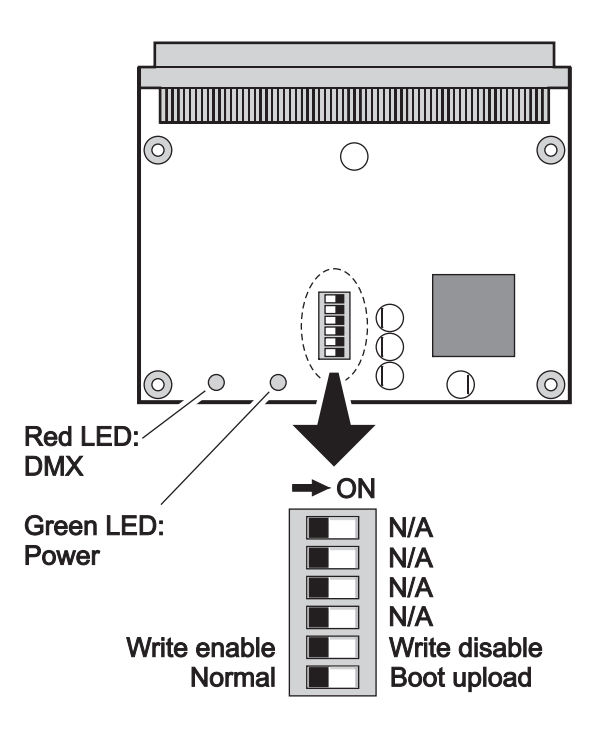

**Bild 12: Hauptplatine und Dipschalter** 

Der MAC 350 Entour kühlt die LEDs über einen großen Lüfter am hinteren Ende des Kopfes. Ab Werk werden zwei Lüftertypen mit 2 oder 3 Anschlüssen verbaut. Die technischen Daten beider Lüfter sind identisch. Bei Geräten mit 2-poligem Lüfter muss der Dipschalter 1 der Hauptplatine auf **ON**, alle anderen Schalter müssen im normalen Betrieb auf **OFF** stehen. Bei Geräten mit 3-poligem Lüfter müssen im normalen Betrieb alle **OFF** stehen.

## MAC 350 Entour DMX-Protokoll

|   | 8 bit<br>Modus | 16 bit<br>Modus | DMX-Wort                                                                                                    | Prozent                                                                                                    | Funktion                                                                                                    |
|---|----------------|-----------------|----------------------------------------------------------------------------------------------------|----------------------------------------------------------------------------------------------------|----------------------------------------------------------------------------------------------------|
| - | wouus          | wouus           | DIVIA-WEIL                                                                                                    | FIUZEIIL                                                                                                    |                                                                                                    |
|   | 1              | 1               | 0 - 19<br>20 - 49<br>50 - 64<br>65 - 69<br>70 - 84<br>85 - 89<br>90 - 104<br>105 - 109<br>110 - 124<br>125 - 129<br>130 - 144<br>145 - 149<br>150 - 164<br>165 - 169<br>170 - 184<br>185 - 189<br>190 - 204<br>205 - 209<br>210 - 224<br>225 - 229<br>230 - 244<br>245 - 255                                                                       | 0 - 19<br>20 - 49<br>50 - 64<br>65 - 69<br>70 - 84<br>85 - 89<br>90 - 104<br>105 - 109<br>110 - 124<br>125 - 129<br>130 - 144<br>145 - 149<br>150 - 164<br>165 - 169<br>170 - 184<br>185 - 189<br>190 - 204<br>205 - 209<br>210 - 224<br>225 - 229<br>230 - 244<br>245 - 255                                                                                                    | Elektronischer Shutter-Effekt, Strobe (snap)<br>Shutter geschlossen<br>Shutter offen<br>Strobe 1, schnell →langsam<br>Strobe 2, schnell →langsam - Pulsierend öffnen<br>Shutter offen<br>Strobe 3, schnell →langsam - Pulsierend schließen<br>Shutter offen<br>Strobe 4, schnell →langsam - Zufälliger Strobe<br>Shutter offen<br>Strobe 5, schnell →langsam - Zufällig pulsierend öffnen<br>Shutter offen<br>Strobe 6, schnell →langsam - Zufällig pulsierend schließen<br>Shutter offen<br>Strobe 6, schnell →langsam - Zufälliger Burst Puls<br>Shutter offen<br>Strobe 8, schnell →langsam - Zufälliger Burst Puls<br>Shutter offen<br>Strobe 9, schnell →langsam - Elektronische Sinuswelle<br>Shutter offen<br>Strobe 10, schnell →langsam - Elektronischer Burst<br>Shutter offen                                                                                                    |
| _ | 2              | 2               | 0 - 255                                                                                                    | 0 - 100                                                                                                    | Helligkeit (fade)<br>0% →100%                                                                                                    |
|   | 3              | 3               | $\begin{array}{c} 0\\ 1-15\\ 16\\ 17-31\\ 32\\ 33-47\\ 48\\ 49-63\\ 64\\ 65-79\\ 80\\ 81-95\\ 96\\ 97-111\\ 112\\ 113-127\\ 128\\ 129-143\\ 144\\ 145-148\\ 149-152\\ 153-156\\ 157-160\\ 161-164\\ 165-168\\ 169-172\\ 173-176\\ 177-180\\ 181-203\\ 204-207\\ 208-230\\ 231-235\\ 236-239\\ 240-243\\ 244-247\\ 248-251\\ 252-255\\ \end{array}$ | $\begin{array}{c} 0 \\ 0 & -6 \\ 6 \\ 7 & -12 \\ 13 \\ 13 & -18 \\ 19 \\ 19 & -25 \\ 25 \\ 25 & -31 \\ 31 \\ 32 & -37 \\ 38 \\ 38 & -44 \\ 44 \\ 44 & -50 \\ 50 \\ 51 & -56 \\ 56 \\ 57 & -58 \\ 59 & -60 \\ 60 & -61 \\ 62 & -63 \\ 63 & -64 \\ 65 & -66 \\ 66 & -67 \\ 68 & -69 \\ 69 & -71 \\ 71 & -79 \\ 80 \\ 81 & -90 \\ 91 & -92 \\ 93 & -94 \\ 94 & -95 \\ 96 & -97 \\ 97 & -98 \\ 99 & -100 \\ \end{array}$ | Farbradposition und -drehung, musikgetriggerter Farbwechsel         Farbrad, kontinuierliche Drehung         Offen (weiß)         Offen →Farbe 1         Farbe 1 (Blau)         Farbe 1 (Blau)         Farbe 2 (Grün)         Farbe 3 (Orange)         Farbe 3 (Orange)         Farbe 3 (Orange)         Farbe 3 (Grange)         Farbe 4 (Gelb)         Farbe 5 →Farbe 4         Farbe 6 (Magenta)         Farbe 7 →Farbe 7         Farbe 7 (Congo)         Farbe 8 (Not)         Farbe 8 (Rot)         Farbe 8 (Rot)         Farbe 7 (Congo)         Farbe 8 (Rot)         Farbe 7 (Congo)         Farbe 8 (Rot)         Farbe 7 (Congo)         Farbe 8 (Rot)         Farbe 7 (Congo)         Farbe 8 (Rot)         Farbe 7 (Congo)         Farbe 8 (Rot)         Farbe 9 (Congo)         Farbe 1 (Blau)         Offen         Motinuierliche Drehung         Im Uhrzeigersinn _Hangsam         Keine Farbadrehung         Gegen Uhrzeigersinn _Hangsam →schnell         Musikgetriggerter Farbwechsel         Schnell         Mittel |

| 8 bit<br>Modus | 16 bit<br>Modus | DMX-Wert                                                                                                    | Prozent                                                                                                    | Funktion                                                                                                    |
|----------------|-----------------|----------------------------------------------------------------------------------------------------|----------------------------------------------------------------------------------------------------|----------------------------------------------------------------------------------------------------|
|                |                 |                                                                                                    |                                                                                                    | Goborad. Auswahl und Shake-Effekt                                                                                                    |
| <u>4</u>       | 4<br>4          | 0 - 3<br>4 - 7<br>8 - 11<br>12 - 15<br>16 - 19<br>20 - 23<br>24 - 27<br>28 - 31<br>32 - 35<br>36 - 39<br>40 - 43<br>44 - 47<br>48 - 51<br>52 - 55<br>56 - 66<br>67 - 77<br>78 - 88<br>89 - 99<br>100 - 110<br>111 - 121<br>122 - 132<br>133 - 143<br>144 - 154<br>155 - 165<br>166 - 176<br>177 - 187<br>188 - 215<br>216 - 243 | $\begin{array}{c} 0 - 1 \\ 2 - 3 \\ 3 - 4 \\ 5 - 6 \\ 6 - 7 \\ 8 - 9 \\ 9 - 11 \\ 11 - 12 \\ 13 - 14 \\ 14 - 15 \\ 16 - 17 \\ 17 - 18 \\ 19 - 20 \\ 20 - 22 \\ 22 - 26 \\ 26 - 30 \\ 31 - 35 \\ 35 - 39 \\ 39 - 43 \\ 44 - 47 \\ 48 - 52 \\ 52 - 56 \\ 56 - 60 \\ 61 - 65 \\ 65 - 69 \\ 69 - 73 \\ 74 - 84 \\ 85 - 95 \\ 96 - 97 \\ \end{array}$ | Funktion         Goborad, Auswahl und Shake-Effekt         Index (Position auf Kanal 5 einstellen, Feinposition im 16 bit Modus auf Kanal 6 einstellen)         Offen         Gobo 1 (Jessica Rose)         Gobo 2 (Cathedral Spikes)         Gobo 3 (Galaxy Breakup)         Gobo 4 (Fabrick)         Gobo 5 (Dipple)         Gobo 6 (Blue Ripple)         Drehung (Drehgeschwindigkeit auf Kanal 5 einstellen)         Offen         Gobo 2 (Cathedral Spikes)         Gobo 3 (Galaxy Breakup)         Gobo 4 (Fabrick)         Gobo 2 (Cathedral Spikes)         Gobo 2 (Cathedral Spikes)         Gobo 3 (Galaxy Breakup)         Gobo 4 (Fabrick)         Gobo 5 (Dipple)         Gobo 6 (Blue Ripple)         Indizierter Shake-Effekt (Drehwinkel auf Kanal 5 einstellen)         Gobo 1 Shake, langsam —schnell         Gobo 2 Shake, langsam —schnell         Gobo 3 Shake, langsam —schnell         Gobo 4 Shake, langsam —schnell         Gobo 5 Shake, langsam —schnell         Gobo 5 Shake, langsam —schnell         Gobo 5 Shake, langsam —schnell         Gobo 5 Shake, langsam —schnell         Gobo 5 Shake, langsam —schnell         Gobo 5 Shake, langsam —schnell         Gobo 2 Shake, langsam —schnell< |
|                |                 | 248 - 251<br>252 - 255                                                                                                    | 97 - 98<br>99 - 100                                                                                                    | Mittel                                                                                                    |
|                |                 | 252 - 255                                                                                                    | 99 - 100                                                                                                    |                                                                                                    |
| 5              | 5               | 0 - 255<br>0 - 2<br>3 - 121<br>122 - 240<br>241 - 243<br>244 - 247<br>248 - 251<br>252 - 255                                                                                                    | 0 - 100<br>0 - 1<br>1 - 47<br>48 - 94<br>95 - 95<br>96 - 97<br>97 - 98<br>99 - 100                                                                                                    | Gobodrehung (Gobo auf Kanal 4 wahlen)<br>Indizierung<br>0 - 395°<br>Kont. Drehung, Richtung und Geschwindigkeit<br>Keine Drehung<br>Im Uhrzeigersinn, langsam →schnell<br>Gegen Uhrzeigersinn, schnell →langsam<br>Keine Drehung<br>Musikgetriggerte Gobodrehung<br>Schnell<br>Mittel<br>Langsam                                                                                                    |
| -              | 6               | 0 - 255                                                                                                    | 0 - 100                                                                                                    | Goboindizierung und -drehung, fein                                                                                                    |
| 6              | 7               | 0-199<br>200-215<br>216-229<br>230-243<br>244-249<br>250-255                                                                                                    | 0 - 77<br>78 - 84<br>85 - 89<br>90 - 94<br>95 - 97<br>98 - 100                                                                                                    | Iris (fade)<br>Offen →geschlossen<br>Geschlossen<br>Pulsierend öffnen, schnell →langsam<br>Pulsierend schließen, schnell →langsam<br>Zufällig pulsierend öffnen, schnell →langsam<br>Zufällig pulsierend schließen, schnell →langsam                                                                                                    |
| 7              | 8               | 0 - 255                                                                                                    | 0 - 100                                                                                                    | <b>Fokus (fade)</b><br>Unendlich →2 Meter                                                                                                    |

| 8 bit<br>Modus | 16 bit<br>Modus | DMX-Wert  | Prozent  | Funktion                   |
|----------------|-----------------|-----------|----------|----------------------------|
|                |                 |           |          | Ban/Tilt Makroa            |
|                |                 | 0.5       | 0-2      | Kein Makro                 |
|                |                 | 6 - 11    | 2-4      | Makro 1 1                  |
|                |                 | 12 - 17   | 5-7      | Makro 1.2                  |
|                |                 | 18 - 23   | 7-9      | Makro 1.2<br>Makro 1.3     |
|                |                 | 24 - 29   | 9 - 11   | Makro 1.4                  |
|                |                 | 30 - 35   | 12 - 14  | Makro 2.1                  |
|                |                 | 36 - 41   | 14 - 16  | Makro 2.2                  |
|                |                 | 42 - 47   | 16 - 18  | Makro 2.3                  |
|                |                 | 48 - 53   | 19 - 21  | Makro 2.4                  |
|                |                 | ,54 - 59  | 21 - 23  | Makro 3.1                  |
|                |                 | 60 - 65   | 24 - 25  | Makro 3.2                  |
|                |                 | 66 - 71   | 26 - 28  | Makro 3.3                  |
|                |                 | 72 - 77   | 28 - 30  | Makro 3.4                  |
|                |                 | 78 - 83   | 31 - 33  | Makro 4.1                  |
|                |                 | 84 - 89   | 33 - 35  | Makro 4.2                  |
|                |                 | 90 - 95   | 35 - 37  | Makro 4.3                  |
|                |                 | 96 - 101  | 38 - 40  | Makro 4.4                  |
|                |                 | 102 - 107 | 40 - 42  | Makro 5.1                  |
|                |                 | 108 - 113 | 42 - 44  | Makro 5.2                  |
| •              |                 | 114 - 119 | 45 - 47  | Makro 5.3                  |
| 8              | 9               | 120 - 125 | 47 - 49  | Makro 5.4                  |
|                |                 | 126 - 131 | 49 - 51  | Makro 6.1                  |
|                |                 | 132 - 137 | 52 - 54  | Makro 6.2                  |
|                |                 | 138 - 143 | 54 - 56  | Makro 6.3                  |
|                |                 | 144 - 149 | 50 - 58  | Makro 6.4                  |
|                |                 | 150 - 155 | 59-01    | Makro 7.1                  |
|                |                 | 162 167   | 64 65    | Makro 7.2                  |
|                |                 | 168 - 173 | 66 - 68  | Makro 7.4                  |
|                |                 | 174 - 179 | 68 - 70  | Makro 8.1                  |
|                |                 | 180 - 185 | 71 - 73  | Makro 8.2                  |
|                |                 | 186 - 191 | 73 - 75  | Makro 8.3                  |
|                |                 | 192 - 197 | 75 - 77  | Makro 8.4                  |
|                |                 | 198 - 203 | 78 - 80  | Makro 9.1                  |
|                |                 | 204 - 209 | 80 - 82  | Makro 9.2                  |
|                |                 | 210 - 215 | 82 - 84  | Makro 9.3                  |
|                |                 | 216 - 221 | 85 - 87  | Makro 9.4                  |
|                |                 | 222 - 227 | 87 - 89  | Makro 10.1                 |
|                |                 | 228 - 233 | 89 - 91  | Makro 10.2                 |
|                |                 | 234 - 239 | 92 - 94  | Makro 10.3                 |
|                |                 | 240 - 245 | 94 - 96  | Makro 10.4                 |
|                |                 | 246 - 255 | 96 - 100 | Reserviert (ohne Funktion) |
|                | 1               | I         | 1        | 1                          |

| 8 bit<br>Modus | 16 bit<br>Modus | DMX-Wert                                                                                                    | Prozent                                                                                                    | Funktion                                                                                                    |
|----------------|-----------------|----------------------------------------------------------------------------------------------------|----------------------------------------------------------------------------------------------------|----------------------------------------------------------------------------------------------------|
| Modus<br>9     | 10              | DMX-Wert           0 - 5           6 - 11           12 - 17           18 - 23           24 - 29           30 - 35           36 - 41           42 - 47           48 - 53           ,54 - 59           60 - 65           66 - 71           72 - 77           78 - 83           84 - 89           90 - 95           96 - 101           102 - 107           108 - 113           114 - 119           120 - 125           126 - 131           132 - 137           138 - 143           144 - 149           150 - 155           156 - 161           162 - 167           168 - 173           174 - 179           180 - 185           186 - 191           192 - 197           198 - 203           204 - 209           210 - 215           216 - 221           222 - 227           228 - 233           234 - 239           240 - 245 | Prozent $0 - 2$ $2 - 4$ $5 - 7$ $7 - 9$ $9 - 11$ $12 - 14$ $14 - 16$ $16 - 18$ $19 - 21$ $21 - 23$ $24 - 25$ $26 - 28$ $28 - 30$ $31 - 33$ $33 - 35$ $35 - 37$ $38 - 40$ $40 - 42$ $42 - 44$ $45 - 47$ $47 - 49$ $49 - 51$ $52 - 54$ $56 - 58$ $59 - 61$ $61 - 63$ $64 - 65$ $66 - 68$ $68 - 70$ $71 - 73$ $73 - 75$ $75 - 77$ $78 - 80$ $80 - 82$ $82 - 84$ $85 - 87$ $87 - 89$ $89 - 91$ $92 - 94$ $94 - 96$ | Funktion           Effektmakros           Kein Makro           Makro 1.1           Makro 1.2           Makro 1.3           Makro 1.4           Makro 2.1           Makro 2.2           Makro 3.1           Makro 3.2           Makro 3.4           Makro 4.1           Makro 5.2           Makro 5.4           Makro 5.5           Makro 5.2           Makro 5.3           Makro 6.4           Makro 7.1           Makro 7.2           Makro 7.2           Makro 7.2           Makro 7.4           Makro 8.1           Makro 8.1           Makro 8.1           Makro 9.1           Makro 9.1           Makro 9.1           Makro 9.1           Makro 9.1           Makro 9.1           Makro 9.1           Makro 9.4           Makro 9.1           Makro 9.1           Makro 9.1           Makro 9.1           Makro 9.1           Makro 9.3           Makro 9.4           Makro 10.4 |
| 10             | 11              | 0 - 255                                                                                                    | 0 - 100                                                                                                    | Pan<br>Links →rechts (128 = neutral)                                                                                                    |
| -              | 12              | 0 - 255                                                                                                    | 0 - 100                                                                                                    | Pan, fein (LSB)<br>Links →rechts                                                                                                    |
| 11             | 13              | 0 - 255                                                                                                    | 0 - 100                                                                                                    | Tilt<br>Voll gekippt →voll gekippt Gegenseite (128 = neutral)                                                                                                    |
| -              | 14              | 0 - 255                                                                                                    | 0 - 100                                                                                                    | Tilt, fein (LSB)<br>Tilt →Gegenseite                                                                                                    |
| 12             | 15              | 0 - 2<br>3 - 245<br>246 - 251<br>252 - 255                                                                                                    | 0 - 1<br>1 - 95<br>96 - 98<br>99 - 100                                                                                                    | Pan/Tilt-Geschwindigkeit<br>Tracking-Modus<br>Vektormodus, schnell →langsam<br>Für künftige Funktionen reserviert<br>Blackout während Bewegung                                                                                                    |

| 8 bit | 16 bit |                                                                                                    |                                                                                                    |                                                                                                    |                                                                                                    |
|-------|--------|----------------------------------------------------------------------------------------------------|----------------------------------------------------------------------------------------------------|----------------------------------------------------------------------------------------------------|----------------------------------------------------------------------------------------------------|
| Modus | Modus  | DWX-wert                                                                                                    | Prozent                                                                                                    | FUNKTION                                                                                                    |                                                                                                    |
| 13    | 16     | $\begin{array}{c} 0 - 2 \\ 3 - 245 \\ 246 - 251 \\ 252 - 255 \\ 0 - 2 \\ 3 - 245 \\ 246 - 248 \\ 249 - 251 \\ 252 - 255 \\ 0 - 245 \\ 246 - 248 \\ 249 - 251 \\ 252 - 255 \end{array}$                                                                                                    | $\begin{array}{c} 0 - 1 \\ 1 - 96 \\ 96 - 98 \\ 99 - 100 \\ 0 - 1 \\ 1 - 96 \\ 96 - 97 \\ 98 \\ 99 - 100 \\ 0 - 1 \\ 1 - 96 \\ 96 - 98 \\ 99 - 100 \end{array}$                                                                                                    | Effektgeschwindigkeit<br>Shutter, Fokus<br>Tracking<br>Vektor, schnellJangsam<br>Tracking<br>Vektor, max. Geschwindigkeit<br>Farbe<br>Tracking<br>Vektor, schnellJangsam<br>Tracking, SCUT = OFF (übersch<br>Tracking, SCUT = ON (übersch<br>Blackout während Bewegung<br>Goboauswahl<br>Normal, SCUT = OFF (übersch<br>Normal, SCUT = OFF (übersch<br>Normal, SCUT = ON (übersch                                                                                                    | hreibt <b>ON</b> im Gerätemenü)<br>reibt <b>OFF</b> im Gerätemenü)<br>reibt <b>ON</b> im Gerätemenü)<br>eibt <b>OFF</b> im Gerätemenü)                                                                                                    |
|       |        | 0 - 2<br>3 - 245<br>246 - 251<br>252 - 255                                                                                                    | 0 - 1<br>1 - 96<br>96 - 98<br>99 - 100                                                                                                    | Gobo-Indizierung (bei Auswahl<br>Tracking<br>Vektor, schnell →langsam<br>Tracking<br>Blackout während Bewegung                                                                                                    | der Gobo-Indizierung auf Kanal 4)                                                                                                    |
|       |        | $\begin{array}{c} 0 - 9 \\ 10 - 14 \\ 15 - 19 \\ 20 - 24 \\ 25 - 29 \\ 30 - 34 \\ 35 - 39 \\ 40 - 44 \\ 45 - 49 \\ 50 - 54 \\ 55 - 59 \end{array}$                                                                                                    | 0 - 1<br>2 - 3<br>4 - 5<br>6 - 7<br>8 - 9<br>10 - 11<br>12 - 13<br>14 - 15<br>16 - 17<br>18 - 19<br>20 - 21                                                                                                    | Steuerkanal, Geräteeinstellunge<br>Keine Funktion<br>Geräte-Reset <sup>1</sup><br>Keine Funktion<br>Effekt-Reset <sup>1</sup><br>Keine Funktion<br>Pan/Tilt-Reset <sup>1</sup><br>Keine Funktion<br>Pan/Tilt-Geschwindigkeit = NORM<br>Pan/Tilt-Geschwindigkeit = SLOW<br>Für künftige Funktion reserviert                                                                                                    | en (snap)<br>1 <sup>2</sup><br>12                                                                                                    |
| 14    | 17     | $\begin{array}{c} 60 - 64 \\ 65 - 69 \\ 70 - 74 \\ 75 - 79 \\ 80 - 84 \\ 85 - 89 \\ 90 - 94 \\ 95 - 99 \\ 100 - 104 \\ 105 - 109 \\ 110 - 114 \\ 115 - 119 \\ 120 - 124 \\ 125 - 129 \\ 130 - 134 \\ 135 - 139 \\ 140 - 144 \\ 145 - 149 \\ 150 - 154 \\ 155 - 249 \\ 250 - 255 \end{array}$ | $\begin{array}{c} 22 - 23 \\ 24 - 25 \\ 26 - 27 \\ 28 - 29 \\ 30 - 31 \\ 32 - 33 \\ 34 - 35 \\ 36 - 37 \\ 38 - 39 \\ 40 - 41 \\ 42 - 43 \\ 44 - 45 \\ 46 - 47 \\ 48 - 49 \\ 50 - 51 \\ 52 - 53 \\ 54 - 55 \\ 56 - 57 \\ 58 - 59 \\ 60 - 97 \\ 98 - 100 \end{array}$ | Keine Funktion<br>Lüfterdrehzahl = Voll <sup>2</sup><br>Keine Funktion<br>Lüfterdrehzahl = Reguliert <sup>2</sup><br>Keine Funktion<br>Dimmerkurve = LIN <sup>2</sup><br>Keine Funktion<br>Dimmerkurve = SQR <sup>2</sup><br>Keine Funktion<br>Dimmerkurve = ISQR <sup>2</sup><br>Keine Funktion<br>Dimmerkurve = SCUR <sup>2</sup><br>Keine Funktion<br>Helligkeit kalibriert <sup>2</sup><br>Keine Funktion<br>Helligkeit maximal (nicht kalibriert<br>Keine Funktion<br>Für künftige Funktion reserviert<br>Display einschalten | Hinweise<br><sup>1</sup> Wenn der DMX-Reset im Menü<br>gesperrt wurde, muss Kanal 2 auf<br>Wert 232 und Kanal 1 auf Wert 0<br>gesetzt werden, um den<br>DMX-Reset auszuführen.<br><sup>2</sup> Überschreibt Menü-Einstellung.<br>Einstellung wird gespeichert. |

Tabelle 3: DMX-Protokoll

## Gerätemenü

| Menü        | Pfad  | Option  | Funktion (Grundeinstellung fett dargestellt)                                                                                                    |
|-------------|-------|---------|----------------------------------------------------------------------------------------------------|
| ADDR        |       | 1 – 501 | DMX-Adresse (Grundeinstellung = 1). Höchste Adresse 496 im 16 bit Modus.                                                                                                    |
| <b>DOFT</b> |       | 8BT     | 8 bit DMX-Modus                                                                                                    |
| PSET        |       | 16BT    | 16 bit DMX-Modus mit 16 bit Auflösung für Gobodrehung, Pan<br>und Tilt.                                                                                                    |
|             |       | PTSP    | Pan/Tilt-Geschwindigkeit NORM, FAST und SLOW                                                                                                    |
|             |       | SWAP    | OFF = Normale Pan/Tiltsteuerung<br>ON = Pan/Tiltkanäle vertauscht                                                                                                    |
|             | PTST  | PINV    | OFF = Normale Panbewegung: links → rechts<br>ON = Panbewegung invertiert: rechts → links                                                                                                    |
|             |       | τινν    | OFF = Normale Tiltbewegung: oben → unten<br>ON = Tiltbewegung invertiert: unten → oben                                                                                                    |
|             |       | NORM    | Normale Effektgeschwindigkeit                                                                                                    |
|             |       | FAST    | Hohe Effektgeschwindigkeit (dadurch weniger ruckfreie Bewegung)                                                                                                    |
|             | EFSP  | SLOW    | Effektbewegung für ruckfreie Bewegung optimiert (dadurch geringere Effektgeschwindigkeit)                                                                                                    |
|             |       | PTSS    | Pan/Tilt-Geschwindigkeit Slave: Die effektgeschwindigkeit<br>entspricht der im Gerätemenü oder per DMX eingestellten<br>Pan/Tilt-Geschwindigkeit                                                                                                    |
|             |       | REG     | Lüfter temperaturgeregelt                                                                                                    |
|             | FANS  | FULL    | Lüfter laufen mit maximaler Drehzahl                                                                                                    |
|             |       | SLNT    | Leiser Modus. In diesem Modus werden die Kopflüfter<br>abgeschaltet. Der Basislüfter läuft weiter. Die Helligkeit wird<br>begrenzt, um zu starke Erwärmung zu vermeiden. Wenn die LEDs<br>zu warm werden, wechseln die Lüfter in den temperaturgeregelten<br>Modus. Nach ausreichender Abkühlung werden die Lüfter wieder<br>abgeschaltet. |
|             |       | LIN     | Lineare Dimmerkurve                                                                                                    |
| DEDS        | ым    | SQR     | Exponentielle Dimmerkurve                                                                                                    |
| I LKS       | Brivi | ISQR    | Invers-exponentielle Dimmerkurve                                                                                                    |
|             |       | SCUR    | S-förmige Dimmerkurve                                                                                                    |
|             | DRES  | OFF     | Reset per DMX gesperrt                                                                                                    |
|             | 5.120 | ON      | Reset per DMX möglich                                                                                                    |
|             | COLIT | OFF     | Effektrad vermeidet beim Wechsel die offene Position                                                                                                    |
|             | SCUT  | ON      | Effektrad wechselt auf dem kürzesten Weg (überfährt auch die<br>offene Position)                                                                                                    |
|             |       | ON      | Display ständig an                                                                                                    |
|             |       | 2 M     | Display erlischt 2 min nach letztem Tastendruck                                                                                                    |
|             | DISP  | 10M     | Display erlischt 10 min nach letztem Tastendruck                                                                                                    |
|             |       | 2 ME    | Display erlischt 2 min nach letztem Tastendruck, Fehlermeldungen werden angezeigt                                                                                                    |
|             |       | 10ME    | Display erlischt 10 min nach letztem Tastendruck,<br>Fehlermeldungen werden angezeigt                                                                                                    |
|             | DINT  |         | Display-Helligkeit 100% - 10% (Grundeinstellung = 50%)                                                                                                    |
|             | ERRM  | NORM    | Fenier werden mit 100% Display-Helligkeit angezeigt,<br>Error-LED leuchtet auf                                                                                                    |
|             |       | SLNT    | Feniermeidungen werden nicht im Display angezeigt, aber die<br>Service-LED leuchtet auf.                                                                                                    |
|             |       | CAL     | Maximale Helligkeit, kalibriert                                                                                                    |
|             | LCAL  | МАХ     | Maximale Helligkeit, nicht kalibriert.<br>Hinweis: Die Helligkeit mehrerer Geräte kann in diesem Modus<br>unterschiedlich sein.                                                                                                    |

Tabelle 4: Gerätemenü

| Menü | Pfad        | Option | Funktion (Grundeinstellung fett dargestellt)                                                                                                    |
|------|-------------|--------|----------------------------------------------------------------------------------------------------|
|      |             | ENA    | Standalone-Modus aktiv                                                                                                    |
|      | RUN         | DIS    | Standalone-Modus ausgeschaltet                                                                                                    |
|      |             | SIN    | Einzelgerät                                                                                                    |
|      | SAE         | MAS    | Mastergerät                                                                                                    |
|      |             | SLA    | Synchronisiertes (Slave-)Gerät                                                                                                    |
|      |             | SHUT   | Shutter: offen / geschlossen / aufblenden / abblenden / Strobe<br>schnell / Strobe mittel / Strobe langsam / zufällig schnell / zufällig<br>mittel / zufällig langsam / musikgesteuert    |
|      |             | INT    | Helligkeit 0 - 100%                                                                                                    |
|      |             | COL    | Farbrad: Offen / Farben 1 - 8 / Drehrichtung und -geschwindigkeit /<br>musikgesteuert / zufälliger Wechsel schnell - langsam                                                              |
|      |             | GOBO   | Gobos: Offen / Gobos 1 - 6 Indiziert / Gobos 1 - 6 Drehung / Gobos<br>1 - 6 Shake / Goborad-Drehrichtung und -geschwindigkeit /<br>musikgestuerte Geschwindigkeit                         |
|      |             | RGBO   | Gobo-Drehgeschwindigkeit                                                                                                    |
|      |             | IRIS   | Iris: Offen / geschlossen / pulsierend öffnen schnell & langsam /<br>pulsierend schließen schnell & langsam / zufällig öffnen schnell &<br>langsam / zufällig schließen schnell & langsam |
| SA   |             | FOCU   | Fokus                                                                                                    |
|      |             | PTMA   | Pan/Tilt-Makros 1.1 - 10.4                                                                                                    |
|      | 5566        | EFMA   | Effektmakros 1.1 - 10.4                                                                                                    |
|      | PROG        | PAN    | Pan                                                                                                    |
|      |             | TILT   | Tilt                                                                                                    |
|      |             | FADE   | Überblendzeit Stunden / Minuten / Sekunden                                                                                                    |
|      |             | WAIT   | Wartezeit Stunden / Minuten / Sekunden                                                                                                    |
|      |             | NEXT   | Nächste Szene                                                                                                    |
|      |             | PREV   | Vorige Szene                                                                                                    |
|      |             | ADD    | Szene am Ende der Sequenz anfugen                                                                                                    |
|      |             | STOR   | Geanderte Szene ersetzen                                                                                                    |
|      |             |        | Szene vor aktueller Szene einrugen                                                                                                    |
|      |             |        | Aktuelle Szene loschen                                                                                                    |
|      |             |        | Alle Szerieli del Sequenz loschen                                                                                                    |
|      |             |        | Empfangene DMX-Werte übernehmen (siehe Tabelle 5 auf Seite                                                                                                    |
|      |             | GDMX   | 40 für genaue Informationen)                                                                                                    |
| БАСТ | FACT        | LOAD   | Alle Einstellungen (außer Kallbrierung) auf Grundeinstellung<br>setzen<br>NB: kann bis zu 2 min dauern!                                                                                   |
| TACT | CUS1, CUS2, | LOAD   | Anwenderdefinierte Einstellungen laden                                                                                                    |
|      | CUS3        | SAVE   | Aktuelle Einstellungen speichern                                                                                                    |
|      | VERS        | X.X.X  | Software-Version                                                                                                    |
|      | FANS        | LED    | Drehzahl des LED-Lüfters in U/min                                                                                                    |
|      |             | HEAD   | Drehzahl des Kopflüfters in U/min                                                                                                    |
|      | POHR        | RSET   | Betriebsstunden seit Zähler-Rückstellung (zum Rücksetzen<br>aufrufen und 5 s [Auf] drücken)                                                                                               |
|      |             | TOTL   | Betriebsstunden seit Herstellung (nicht rücksetzbar)                                                                                                    |
|      |             | CURR   | Aktuelle Temperatur der Hauptplatine                                                                                                    |
|      | MTMP        | MSR    | Höchste Temperatur der Hauptplatine seit Rückstellung (zum<br>Rücksetzen aufrufen und 5 s [Auf] drücken)                                                                                  |
|      |             | MR     | Höchste Temperatur seit Herstellung (nicht rücksetzbar)                                                                                                    |
|      |             | CURR   | Aktuelle lemperatur des Kopfmoduls                                                                                                    |
| INFO | НТМР        | MSR    | Rücksetzen aufrufen und 5 s [Auf] drücken)                                                                                                    |
|      |             | MR     | Hochste lemperatur des Koptmoduls seit Herstellung (nicht rücksetzbar)                                                                                                    |
|      |             | CURR   | Aktuelle Temperatur der LED-PCB                                                                                                    |
|      | LTMP        | MSR    | Hochste Temperatur der LED-PCB seit Rückstellung (zum<br>Rücksetzen aufrufen und 5 s [Auf] drücken)                                                                                       |
|      |             | MR     | Hocnste Temperatur der LED-PCB seit Herstellung (nicht rücksetzbar)                                                                                                    |
|      |             | CURR   | Aktuelle LED-Leistung                                                                                                    |
|      | LPWR        | MSR    | Hochste LED-Leistung seit letzter Rückstellung (zum Rücksetzen aufrufen und 5 s [Auf] drücken)                                                                                            |
|      |             | MR     | Höchste LED-Leistung seit Herstellung (nicht rücksetzbar)                                                                                                    |

Tabelle 4: Gerätemenü

| Menü         | Pfad    | Option      | Funktion (Grundeinstellung fett dargestellt)                                                 |
|--------------|---------|-------------|----------------------------------------------------------------------------------------------|
|              | AIRF    | TOTL        | <b>0</b> - <b>9999</b> Service-T in Stunden. (zum Rücksetzen aufrufen und 5 s [Auf] drücken) |
| INFO         |         | STTM        | Service-Alarm: 100 - 2000 (Grundeinstellung = 1000).                                         |
| (Forts.)     | SNILIM  | RDM         | Zeigt die eineindeutig RDM ID des Gerätes                                                    |
|              | 5140101 | SNUM        | Zeigt die Seriennummer des Gerätes                                                           |
|              | RST     |             | Reset                                                                                        |
|              | LED     | 0 – 255     | Helligkeit 0- 100%                                                                           |
|              | SHUT    | 0 – 255     | Shutter/Strobe                                                                               |
|              |         | OPEN        | Farbrad offen                                                                                |
|              |         | C1 – C8     | Farbe 1 - 8 des Farbrades                                                                    |
|              |         | CW F        | Drehung im Uhrzeigersinn, schnell                                                            |
|              |         | CCWF        | Drehung gegen Uhrzeigersinn, schnell                                                         |
|              |         |             | Drehung im Unizeigersinn, mittel                                                             |
|              |         |             | Drehung gegen Unrzeigersinn, mittei                                                          |
|              | COL     |             | Drehung and Uhrzeigersinn, langsam                                                           |
|              |         | MILE        | Farbrad musikgesteuert schoell                                                               |
|              |         | MUM         | Farbrad musikgesteuert, schnen                                                               |
|              |         | MUS         | Farbrad musikgesteuert, inner                                                                |
|              |         | RNDF        | Zufällige Farbwahl, schnell                                                                  |
|              |         | RNDM        | Zufällige Farbwahl mittel                                                                    |
|              |         | RNDS        | Zufällige Farbwahl, langsam                                                                  |
|              |         | OPEN        | Goborad offen                                                                                |
|              |         | G1I – G6I   | Gobo 1-6, indiziert                                                                          |
|              |         | G1R – G6R   | Gobo 1-6, kont. Drehung                                                                      |
|              |         | G1RS – G6RS | Gobo 1-6, kont. Drehung, Shake-Effekt                                                        |
|              |         | CW F        | Goboraddrehung im Uhrzeigersinn, schnell                                                     |
|              | GOBO    | CCWF        | Goboraddrehung gegen Uhrzeigersinn, schnell                                                  |
| ΜΔΝ          |         | CW M        | Goboraddrehung im Uhrzeigersinn, mittel                                                      |
|              |         | CCWM        | Goboraddrehung gegen Uhrzeigersinn, mittel                                                   |
|              |         | CW S        | Goboraddrehung im Uhrzeigersinn, langsam                                                     |
|              |         | CCWS        | Goboraddrehung gegen Uhrzeigersinn, langsam                                                  |
|              |         | MU F        | Gobowahl musikgesteuert, schnell                                                             |
|              |         | MUM         | Gobowahl musikgesteuert, mittel                                                              |
|              |         | MU S        | Gobowahl musikgesteuert,langsam                                                              |
|              | RGBO    | 0 – 255     | Goboposition / -drehgeschwindigkeit (Gobowahl im Menü MAN → GOBO)                            |
|              | EFMA    | 0–255       | Effektmakros 1.1 - 10.3                                                                      |
|              | PTMA    | 0 – 255     | Pan/Tilt-Makros 1.1 - 10.3                                                                   |
|              | FOCU    | 0 – 255     | Fokus, unendlich $\rightarrow$ nah                                                           |
|              |         | 0 – C       | Iris, offen → geschlossen                                                                    |
|              |         | CLSD        | Iris geschlossen                                                                             |
|              |         | PLOF        | Iris pulsierend öffnen, schnell                                                              |
|              |         | PLOS        | Iris pulsierend öffnen, langsam                                                              |
|              |         | PLCF        | Iris pulsierend schließen, schnell                                                           |
|              | IRIS    | PLCS        | Iris pulsierend schließen, langsam                                                           |
|              |         | RDOF        | Iris zufällig pulsierend öffnen, schnell                                                     |
|              |         | RDOS        | Iris zufällig pulsierend öffnen, langsam                                                     |
|              |         | RDCF        | Iris zufällig pulsierend schließen, schnell                                                  |
|              |         | RDCS        | Iris zufällig pulsierend schließen, langsam                                                  |
|              | PAN     | 0-255       | Pan links -> rechts                                                                          |
|              | TILT    | 0-255       | Tilt → Tilt gegenüberliegend                                                                 |
|              | TALL    |             | Test aller Funktionen                                                                        |
| <b>T</b> =0- | T-FX    |             | Effekttest                                                                                   |
| IEST         | TP-T    |             | Pan/Tilt-Test                                                                                |
|              | TDIS    |             | Display-Test (alle Segmente 5 s einschalten)                                                 |
|              |         |             |                                                                                              |

Tabelle 4: Gerätemenü

| Menü                | Pfad                 | Option | Funktion (Grundeinstellung fett dargestellt)                                                     |  |
|---------------------|----------------------|--------|--------------------------------------------------------------------------------------------------|--|
| DMXL                | RATE                 |        | DMX Datengeschwindigkeit (Pakete/Sekunde)                                                        |  |
|                     | QUAL                 |        | Prozentsatz der fehlerfrei empfangenen Pakete                                                    |  |
|                     | STCO                 |        | DMX Startcode (dezimal)                                                                          |  |
|                     | SHUT – EFSP          |        | Für den entsprechenden Kanal empfangener DMX-Wert (0 - 255)                                      |  |
|                     |                      | ON     | Pan/Tilt Lagekorrektur aktiv                                                                     |  |
|                     | PTFB                 | OFF    | Pan/Tilt Lagekorrektur nicht aktiv (für Servicezwecke, Einstellung<br>wird nicht gespeichert)    |  |
|                     | ADJ                  |        | Effektjustage (für Servicezwecke. Details im Abschnitt "Untermenü<br>"Adjustment"" auf Seite 41) |  |
|                     | CAL<br>(OF = offset) | D OF   | LED Kalibrierung                                                                                 |  |
| SERV                |                      | C OF   | Farbrad-Kalibrierung                                                                             |  |
| [Enter] ein         |                      | G OF   | Goborad-Kalibrierung                                                                             |  |
| Sekunden            |                      | GROF   | Gobo-Kalibrierung                                                                                |  |
| drücken,<br>um Menü |                      | I OF   | Iris-Kalibrierung                                                                                |  |
| zu öffnen           |                      | F OF   | Fokus-Kalibrierung                                                                               |  |
|                     |                      | P OF   | Pan-Kalibrierung                                                                                 |  |
|                     |                      | T OF   | Tilt-Kalibrierung                                                                                |  |
|                     | DFOF                 | SURE   | Grundwerte der Kalibrierung laden                                                                |  |
|                     | PCBT SURE            |        | PCB-Test, nur für Servicezwecke                                                                  |  |
|                     | UPLD SURE            |        | Upload-Modus manuell aktivieren                                                                  |  |

#### Tabelle 4: Gerätemenü

## DMX Capture-Menü

Das DMX Capture-Menü SA → PROG → GDMX enthält folgende Optionen:

| Menü   | Pfad  | Pfad | Optionen | Funktion                                                              |
|--------|-------|------|----------|-----------------------------------------------------------------------|
|        |       | STOR | ADD      | Empfangene DMX-Werte als Szene am Ende der Standalone-Sequenz anfügen |
| GDIVIA | DIVIX |      | INS      | Empfangene DMX-Werte als Szene vor der aktuellen Szene einfügen       |

Tabelle 5: DMX Capture-Menü

## Kurzbefehle des Gerätemenüs

Die folgenden Kurzbefehle stehen im Gerätemenü des MAC 350 Entour zur Verfügung:

| Kurzbefehl                                           | Funktion                   |
|------------------------------------------------------|----------------------------|
| [Menü] und [Auf] drücken                             | Reset                      |
| [Menü] und [Enter] während des Rests gedrückt halten | Pan und Tilt deaktivieren  |
| [Auf] halten und [Ab] drücken                        | Displayanzeige 180° drehen |

Tabelle 6: Kurzbefehle

## Untermenü "Adjustment"

| Menü | Option      |             | Hinweise                                           |
|------|-------------|-------------|----------------------------------------------------|
| RST  | RST         |             | Reset                                              |
|      | TEST        |             | Testsequenz aller Effekte. Nur für Servicezwecke   |
|      |             | ON S        | Farbrad auf Sensorposition                         |
|      | <b>CO</b> I | OPEN        | Farbrad offen                                      |
|      | COL         | C1 - C8     | Farbe 1-6 wählen                                   |
|      |             | CW S – CW F | Farbraddrehung im Uhrzeigersinn, langsam - schnell |
|      |             | ON S        | Goborad auf Sensorposition                         |
| HEAD | CORO        | OPEN        | Goborad offen                                      |
|      | GOBO        | G1 - G6     | Gobo 1-6 wählen                                    |
|      |             | CW S – CW F | Goborad im Uhrzeigersinn drehen, langsam - schnell |
|      | 0000        | ON S        | Gobo auf Sensorposition                            |
|      | GOBR        | CW S – CW F | Gobodrehung im Uhrzeigersinn, langsam - schnell    |
|      | FOCU        | NEAR        | Fokus nah                                          |
|      | FUCU        | FAR         | Fokus fern                                         |
|      | NEUT        |             | Pan und Tilt neutral                               |
|      | PNTD        |             | Pan neutral, Tilt unten                            |
| P-T  | PNTU        |             | Pan neutral, Tilt oben                             |
|      | PLTN        |             | Pan links, Tilt neutral                            |
|      | PRTN        |             | Pan rechts, Tilt neutral                           |
|      | PLTD        |             | Pan links, Tilt unten                              |
|      | PRTU        |             | Pan rechts, Tilt oben                              |

Das Menü SERV->ADJ dient beim Service zur Justage der Effekte.

Tabelle 7: Untermenü "Adjustment"

## **Display-Meldungen**

| Meldung                                                                                                    | Erscheint, wenn                                                                                                    | Reaktion                                                                                                    |  |
|----------------------------------------------------------------------------------------------------|----------------------------------------------------------------------------------------------------|----------------------------------------------------------------------------------------------------|--|
| RST (Reset)                                                                                                    | das Gerät einen Reset ausführt                                                                                                    | Warten, bis Reset beendet ist.                                                                                                    |  |
| SRST (Serial reset)                                                                                                | das Gerät einen DMX-Reset ausführt                                                                                                    | Warten, bis Reset beendet ist. Der<br>DMX-Reset kann im Menü<br><b>PERS-DRES -&gt;OFF</b> gesperrt<br>werden, um unbeabsichtigte Resets zu<br>vermeiden.                                                                                    |  |
| <b>說說說說</b> oder * * * *                                                                                           | keine Kommunikation zwischen<br>Gerätemenü und Hauptplatine erfolgt<br>(leuchtet kurz beim Einschalten auf).                                                                              | Sicherung(en) prüfen.<br>Leitungen und Verbinder zwischen<br>Gerätemenü und Hauptplatine prüfen.<br>Software neu installieren.<br>Wenden Sie sich an den Martin-<br>Service, wenn das Problem weiter<br>besteht.                            |  |
| CSER (Prüfsummenfehler)                                                                                            | die Installation neuer Software gescheitert ist.                                                                                                    | Upload wiederholen.<br>Wenden Sie sich an den Martin-<br>Service, wenn das Problem weiter<br>besteht.                                                                                                    |  |
| HTSE (Head temperature sensor error)<br>YTSE (Yoke temperature sensor error)<br>LTCO (LED temperature cutoff)      | einer der Temperatursensoren zu hohe<br>Temperaturen oder keine Werte meldet. Die<br>LEDs werden ausgeschaltet.                                                                           | Die Luft muss frei um das Gerät<br>strömen.<br>Gerät reinigen.<br>Umgebungstemperatur zu hoch?<br>Wenden Sie sich an den Martin-<br>Service, wenn das Problem weiter<br>besteht.                                                            |  |
| EFHA                                                                                                    | die Effektklappe offen ist und das Gerät<br>eingeschaltet ist.                                                                                                    | Schließen Sie die Klappe, um den<br>normalen Betrieb zu ermöglichen.<br>Klappe war nicht richtig verriegelt.                                                                                                    |  |
| MERR (Memory error)                                                                                                | der EEPROM-Speicher nicht gelesen werden kann.                                                                                                    |                                                                                                    |  |
| <b>OPER</b> (Onboard programming error)                                                                            | die Software fehlerhaft ist.                                                                                                    |                                                                                                    |  |
| RAME (RAM error)                                                                                                   | ein RAM-Fehler vorliegt                                                                                                    |                                                                                                    |  |
| COER (Color wheel error)<br>G1ER (Gobo wheel error)                                                                | ein Fehler im Positionssystems des Farb-<br>oder Goborades vorliegt.                                                                                                    |                                                                                                    |  |
| FBEP (Feedback error pan)<br>FBET (Feedback error tilt)<br>FBER (Feedback error pan/tilt)                          | die Pan und/oder Tilt Lagekorrektur einen<br>Fehler nicht korrigieren kann (Schrittverlust<br>durch defekte Motoren). Der Kopf stoppt nach<br>gewisser Zeit in einer zufälligen Position. | Reset ausführen.                                                                                                    |  |
| PAER (Pan time-out)<br>TIER (Tilt time-out)<br>FOER (Focus time-out)                                               | die Pan / Tilt / Fokus-Positionierung defekt<br>ist. Nach einer gewissen Zeit fährt der Effekt<br>an den mechanischen Anschlag und<br>positioniert sich (evtl. nicht präzise).            | Wenn während des Resets ein<br>Pan/Tilt-Fehler auftritt, prüfen Sie, ob<br>die Effektklappe vollständig<br>verschlossen ist.<br>Neue Siftware aufspielen.<br>Wenden Sie sich an den Martin-<br>Service, wenn das Problem weiter<br>besteht. |  |
| HTER (Head temperature error)<br>YTER (Yoke temperature error)<br>TL1E - TL7E<br>(Temperature error, LED 1 - LED7) | einer der Temperatursensoren nicht funktioniert.                                                                                                    |                                                                                                    |  |
| <b>F1ER</b> (F1 = large fan on back of head)<br><b>F2ER</b> (F1 = small internal fan)                              | die Lüfter-Rückkopplung nicht funktioniert                                                                                                    |                                                                                                    |  |
| DRE1 - DRE7<br>(Driver error, drivers 1 - 7)                                                                       | einer oder mehrere Treiber nicht funktionieren                                                                                                    |                                                                                                    |  |
| <b>DPER</b> (Display programming error)                                                                            | ein Display-Fehler vorliegt                                                                                                    |                                                                                                    |  |
| SL1E - SL7E<br>(Sensor error, sensors 1 - 7)                                                                       | ein Sensor einen Kurzschluss hat oder nicht schließt.                                                                                                    |                                                                                                    |  |

Tabelle 8: Display-Meldungen

## Fehlerbehebung

| Problem                                                                                                    | Mögliche Ursache(n)                                                                            | Abhilfe                                                                                                    |
|----------------------------------------------------------------------------------------------------|------------------------------------------------------------------------------------------------|----------------------------------------------------------------------------------------------------|
|                                                                                                    | Keine Netzspannung                                                                             | Spannungsversorgung und Leitungen prüfen                                                                                                    |
| Gerät ohne Funktion                                                                                                    | Sicherung defekt                                                                               | Gerät vom Netz trennen. Sicherungen prüfen und evtl. ersetzen.                                                                                                    |
|                                                                                                    | Fehler in der Datenlinie                                                                       | Verbinder und Leitungen prüfen. Schlechte<br>Verbindungen reparieren. Defekte Leitungen<br>reparieren oder ersetzen.                                                                                                    |
|                                                                                                    | Datenlinie nicht terminiert                                                                    | Abschluß-Stecker auf den Datenausgang des letzten Gerätes der Linie stecken.                                                                                                    |
| Ein oder mehrere Geräte führen<br>den Reset korrekt aus,                                                               | DMX-Adresse falsch                                                                             | Adresse am Gerät und der Steuerung prüfen.<br>DMX-Modus prüfen.                                                                                                    |
| reagieren aber falsch oder gar<br>nicht auf die Steuerung.                                                             | Eines der Geräte ist defekt und stört die<br>Datenübertragung.                                 | Jeweils die Datenleitung eines Gerätes der Linie<br>überbrücken, bis der Fehler verschwindet. Defektes<br>Gerät ersetzen oder von einem Martin<br>Service-Techniker reparieren lassen.                                           |
|                                                                                                    | XLR Belegung falsch (Pins 2 und 3 vertauscht)                                                  | Installieren Sie zwischen den Geräten einen<br>Phasendreher, der die Pins 2 und 3 tauscht oder<br>korrigieren Sie die Pinbelegung des betreffenden<br>Gerätes.                                                                   |
| Der kopf bleibt während des<br>Resets stehen und die<br>Meldungen <b>FBER</b> und <b>EFHA</b><br>erscheinen im Display | Der Reset kann nicht beendet werden, da die<br>Effektklappe nicht vollständig geschlossen ist. | Schließen Sie die Effektklappe und führen Sie erneut einen Reset aus.                                                                                                    |
| Zeitfehler erscheint nach dem Reset                                                                                    | Ein Effekt muss mechanisch justiert werden.                                                    | Effekt-Rückkopplung ausschalten (siehe Seite 16).<br>Wenden Sie sich an den Martin-Service.                                                                                                    |
| Im Display erscheint beim<br>Einschalten die Meldung<br><b>CSER</b> .                                                  | Ein Prüfsummenfehler wurde erkannt.                                                            | Neue Software nach normaler Methode installieren.<br>Neue Software im Bootmode-Upload installieren.<br>Wenden Sie sich an den Martin-Service.                                                                                    |
| Ein mechanischer Effekt verliert seine Position.                                                                       | Die Mechanik muss gereinigt, justiert oder geschmiert werden.                                  | Wenden Sie sich an den Martin-Service                                                                                                    |
| Helligkeit unnormal niedrig                                                                                            | LEDs defekt oder am Ende ihrer Lebensdauer                                                     | Gerät vom Netz trennen. Martin-Service für<br>LED-Tausch kontaktieren.                                                                                                    |
| Die LEDs werden unerwartet<br>abgeschaltet                                                                             | Gerät zu heiß                                                                                  | Reinigen Sie das Gerät und besonders die Luftfilter.<br>Die Umgebungstemperatur darf nicht zu hoch sein.<br>Aktivieren Sie den Lüftermodus FULL.<br>Kontaktieren Sie den Martin-Service, wenn das<br>Problem weiterhin auftritt. |

Tabelle 9: Fehlerbehebung

## **Technische Daten**

#### Abmessungen und Gewicht

| Länge          |                        |
|----------------|------------------------|
| Breite (Basis) |                        |
| Höhe           |                        |
| Höhe           | 471 mm, Kopf senkrecht |
| Gewicht        |                        |

#### **Dynamische Effekte**

| Shutter-Effekt                                  | . Elektronisch, Shutter, Puls, Burst und Strobe      |
|-------------------------------------------------|------------------------------------------------------|
| Farbrad                                         | are dichroitische Filter + offen, Vollfarben, Split, |
|                                                 | Musiktrigger, kont. Drehung, zufällige Farbwahl      |
| Drehbares Goborad                               | . 6 austauschbare Gobos + offen, Indizierung,        |
|                                                 | kont. Drehung, Shake                                 |
| Iris                                            | Motorisiert                                          |
| Fokus                                           |                                                      |
| Pan                                             |                                                      |
| Tilt                                            |                                                      |
| Pan/Tilt- und Effektgeschwindigkeit einstellbar |                                                      |

#### Optik

| Lichtquelle     | 7 x Luminus CBT-90 (50 W) LEDs |
|-----------------|--------------------------------|
| LED Lebensdauer |                                |

\*Angaben des Herstellers. Nach Messbedingungen des Herstellers gemessen.

#### **Steuerung und Programmierung**

| Steueroptionen                             | DMX, Standalone, synchronisiert (Master/Slave)             |
|--------------------------------------------|------------------------------------------------------------|
| DMX-Kanäle                                 |                                                            |
| Einstellung und Adressierung               | Gerätemenü mit LED-Display                                 |
| Makros                                     | . 10 Pan/Tilt und 10 Effektmakros, gestufter Start möglich |
| Makro-Auswahl                              | DMX oder Gerätemenü                                        |
| Bewegungssteuerung                         | Tracking und Vektor                                        |
| Protokoll                                  | USITT DMX512/1990                                          |
| Standalone-Speicher                        |                                                            |
| Standalone und Master/Slave-Programmierung | Gerätemenü mit LED-Display                                 |
| Empfänger                                  |                                                            |
| Update der Geräte-Software                 | Serieller Upload über DMX-Leitung                          |
| 16 bit Steuerung                           | Gobo-Indizierung, Pan/Tilt                                 |

#### **Photometrische Daten**

| Farbtemperatur       | 6500 K            |
|----------------------|-------------------|
| Farbwiedergabe-Index |                   |
| Effizienz            |                   |
| Effektivität         | 17 Lumen pro Watt |
| Lichtstrom           | 8000 lm           |

#### Gobos

| Außendurchmesser                              |                                      |
|-----------------------------------------------|--------------------------------------|
| Maximaler Motivdurchmesser                    |                                      |
| Maximale Dicke                                |                                      |
| Empfohlene Glassorte Hochtemperatur Borofloat | t oder besser mit dichroitischer     |
|                                               | oder Aluminium-Beschichtung          |
| Empfohlenes Metall                            | Aluminium (Stahl nur für kurze Zeit) |

#### Konstruktion

| Farbe     | Schwarz                                                       |
|-----------|---------------------------------------------------------------|
| Gehäuse   | UV-beständiger, glasfaserverstärkter Kunststoff und Aluminium |
| Schutzart | IP20                                                          |

#### Installation

| Montagepunkte                             |          |
|-------------------------------------------|----------|
| Orientierung                              | Beliebig |
| Minimaler Abstand zu brennbarem Material  |          |
| Minimaler Abstand zur beleuchteten Fläche | 0.5 m    |

#### Anschlüsse

| Netzanschluss      | . Neutrik PowerCon  |
|--------------------|---------------------|
| DMX Datenverbinder | -pol. XLR-Verbinder |

#### **Elektrische Daten**

| Netzspannung                 | 100-240 V nominal, 50/60 Hz           |
|------------------------------|---------------------------------------|
| Maximale Leistungsaufnahme   |                                       |
| Netzteil                     | Schaltnetzteil, automatisch anpassend |
| Hauptsicherungen             | 10 AT (träge) x 2                     |
| Leistungsaufnahme im Standby | 49 W (keine Effekte, Dimmer 0%)       |

### Typische Leistungs- und Stromaufnahme

| 00 V, 50 Hz                                                   |
|---------------------------------------------------------------|
| 00 V, 60 Hz                                                   |
| 10 V, 60 Hz                                                   |
| 20 V, 60 Hz                                                   |
| 08 V, 60 Hz                                                   |
| 30 V, 50 Hz                                                   |
| 452 W, 2.0 A, PF 0.962                                        |
| essungen bei Nominalspannung vorgenommen. Abweichung +/- 10%. |
| F = Leistungsfaktor                                           |

#### Temperaturen und Kühlung

| Kühlung                                           | Lüfter (temperaturgeregelt, leise, verschiedene Modi) |
|---------------------------------------------------|-------------------------------------------------------|
| Maximale Umgebungstemperatur (Ta max.)            |                                                       |
| Maximale Oberflächentemperatur, stationärer Zusta | nd, Ta=40° C 70° C                                    |
| Maximale Oberflächentemperatur nach 5 min Betrie  | b, Ta=40° C                                           |
| Gesamtwärmestrom (berechnet, +/- 10%)             | Max. 1580 BTU/hr.                                     |

#### Erfüllte Sicherheitsnormen

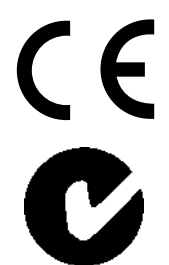

| EU Sicherheit                  | EN 60598-2-17, EN 62471                     |
|--------------------------------|---------------------------------------------|
| EU EMV                         | .EN 55103-1, EN 55103-2, EN 55015, EN 61547 |
| US Sicherheit, angemeldet      | UL 1573                                     |
| US EMV                         | FCC Part 15 Class A                         |
| Kanada, Sicherheit, angemeldet | CAN/CSA E598-2-17                           |
| Kanada EMV                     | ICES-003 Class A                            |
| Australien / Neuseeland        | C-TICK N4241                                |

#### Lieferumfang

| Zwei Omega-Adapter mit Schnellverschlüssen | Artikelnr. | 91602001 |
|--------------------------------------------|------------|----------|
| Neutrik PowerCon NAC3FCA AC Kabelbuchse.   | Artikelnr. | 05342804 |
| Bedienungsanleitung                        | Artikelnr. | 35000242 |

Zubehör

| G-Klemme                                      | Artikelnr. | 91602003 |
|-----------------------------------------------|------------|----------|
| Halfcoupler.                                  | ArtikeInr. | 91602005 |
| Quicktrigger-Klemme                           | Artikelnr. | 91602007 |
| T-shape Omega-Adapter mit Schnellverschlüssen | ArtikeInr. | 91602008 |

| Omega     | -Adapter mit Schnellverschlüssen                   | Artikelnr. 91602001 |
|-----------|----------------------------------------------------|---------------------|
| Sicheru   | ngsseil, universal, SWL (Safe Working Load) 50 kg  | Artikelnr. 91604003 |
| MAC 35    | 50 Entour™ Vierfach-Flightcase                     | Artikelnr. 91510150 |
| Farbfilte | erhalter für MAC 350 Entour™                       | Artikelnr. 91510160 |
| DMX Le    | eitung, STP, 1 Adernpaar + Schirm, IEC/UL-CL, 1 m  | Artikelnr. 91611242 |
| DMX Le    | eitung, STP, 1 Adernpaar + Schirm, IEC/UL-CL, 2 m  | Artikelnr. 91611243 |
| DMX Le    | eitung, STP, 1 Adernpaar + Schirm, IEC/UL-CL, 5 m  | Artikelnr. 91611244 |
| DMX Le    | eitung, STP, 1 Adernpaar + Schirm, IEC/UL-CL, 10 m | Artikelnr. 91611245 |
| DMX Le    | eitung, STP, 1 Adernpaar + Schirm, IEC/UL-CL, 20 m | Artikelnr. 91611246 |
| Verwand   | te Produkte                                        |                     |
| Martin    | Jniversal USB/DMX Interface Box                    | Artikelnr. 90509008 |
| Ersatztei | le                                                 |                     |
| 10 AT H   | lauptsicherung                                     | Artikelnr. 05021029 |
| Bestellin | formation                                          |                     |
| MAC 35    | 50 Entour, schwarz, im Transportkarton             | Artikelnr. 90231400 |

Änderung vorbehalten. Die neuesten technischen Daten finden Sie unter www.martin.com

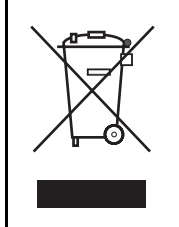

#### Entsorgung dieses Produktes

Martin<sup>™</sup>-Produkte werden, wo zutreffend, in Übereinstimmung mit der Richtlinie 2002/96/EC des europäischen Parlaments und der WEEE-Richtlinie (Waste Electrical and Electronic Equipment) der EU, die in der Richtlinie 2003/108/EC beschrieben wird, gefertigt.

Schützen Sie die Umwelt! Dieses Produkt kann und soll wiederverwertet werden. Ihr Händler gibt Ihnen gerne nähere Auskünfte zur fachgerechten Entsorgung dieses Geräts und anderer Martin™-Produkte.

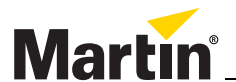

www.martin.com • Olof Palmes Allé 18 • 8200 Aarhus N • Denmark Tel: +45 8740 0000 • Fax +45 8740 0010